# Поздравляем: Вы и Ваш Мас Pro созданы друг для друга!

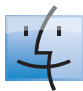

#### Finder

Просматривайте файлы, хранящиеся на компьютере, с помощью Cover Flow.

www.apple.com/ru/macosx

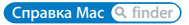

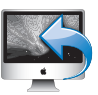

#### Доступ к моему компьютеру Мас

Получайте доступ к файлам на домашнем Мас через Интернет откуда угодно.

www.apple.com/ru/macosx

Справка Мас 🔍 .mac

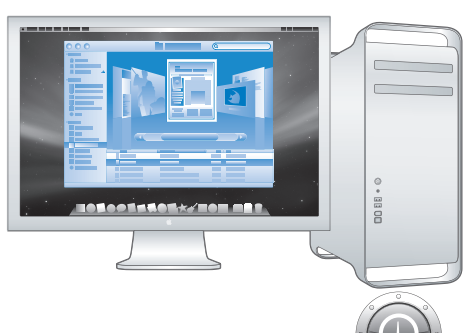

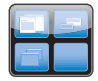

#### Spaces

Наведите порядок на рабочем столе, сгруппировав окна в разные рабочие пространства.

www.apple.com/ru/macosx

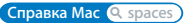

#### Time Machine

Выполняйте автоматическое резервное копирование файлов на дополнительный жесткий диск.

www.apple.com/ru/macosx

Справка Mac 🔍 time machine

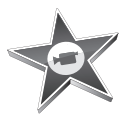

#### iMovie

Соберите все видео в одной медиатеке. Создавайте фильмы и делитесь ими в считанные минуты.

www.apple.com/ru/ilife/imovie

Справка iMovie 🔍 фильм

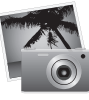

#### iPhoto

Организуйте все свои фотографии по событиям. Для публикации в интернет-галерее достаточно одного щелчка мышью.

www.apple.com/ru/ilife/iphoto

Справка iPhoto 🔍 фото

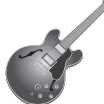

#### GarageBand

Создавайте музыку, вызывая музыкантов на виртуальную сцену. Придайте своим композициям профессиональное звучание.

www.apple.com/ru/ilife/garageband Справка GarageBand <u>Q запись</u>

#### iWeb

iLife

Создавайте красочные веб-сайты с фотографиями, фильмами, блогами, подкастами и динамическими веб-виджетами.

www.apple.com/ru/ilife/iweb

Справка iWeb 🔍 веб-сайт

## Оглавление

## Глава 1: На старт, внимание, марш!

- 9 Настройка Мас Рго
- 17 Перевод Мас Рго в режим сна или его выключение

## Глава 2: Жизнь с Мас Рго

- 22 Основные функции на лицевой стороне Мас Рго
- 24 Функции клавиатуры Apple
- 26 Порты и разъемы на тыльной стороне Мас Рго
- 28 Другие порты и разъемы на тыльной стороне компьютера
- 30 Внутренние средства расширения
- 32 Ответы на Ваши вопросы

## Глава 3: Делаем хорошую вещь еще лучше

- 37 Как открыть Mac Pro
- 41 Установка памяти
- 49 Установка внутренних запоминающих устройств
- 59 Установка дополнительных карт PCI Express
- 63 Замена внутренней резервной батареи

## Глава 4: Проблема, которая разрешима

- 68 Проблемы, которые могут возникнуть при работе с Мас Рго
- 71 Сбои ПО
- 72 Поддержание ПО на уровне современных требований
- 72 Проблемы при работе с беспроводной связью AirPort
- 73 Проблемы при работе с монитором
- 76 Проблемы при подключении к Интернету
- 79 Использование программы «Проверка оборудования Apple»
- 80 Переустановка ПО, прилагающегося к компьютеру
- 81 Оптимизация работы Ethernet
- 82 Сервис и поддержка
- 84 Где находится серийный номер компьютера

## Глава 5: Что под крышкой

86 Технические характеристики

## Глава 6: Важная информация в заключение

- 96 Важная информация по безопасности
- 97 Обслуживание и уход
- 100 Правила эргономики
- 102 Предотвращение нарушений слуха
- 102 Аррlе и окружающая среда
- 103 Regulatory Compliance Information

## На старт, внимание, марш!

www.apple.com/ru/macpro

Справка Мас 🝳 Ассистент миграции

В Mac Pro реализованы новейшие компьютерные технологии, включая современную технологию 64-битных многоядерных процессоров, высокоскоростную память FB-DIMM, графические карты PCI Express, слоты расширения, а также оперативное запоминающее устройство. И все эти технологии заключены в надежный корпус из анодированного алюминия, обеспечивающий легкий доступ к внутренним компонентам.

*Важно:* Изучите инструкции по установке (и правила техники безопасности, начиная со стр. 95) перед первым использованием Mac Pro.

Прежде чем начать, удалите всю защитную пленку с внешней стороны Mac Pro и с внутренней стороны боковой панели. Информацию об открытии боковой панели см. в разделе «Как открыть Mac Pro» на стр. 37.

Обязательно ознакомьтесь с информацией, приведенной в главе 2 «Жизнь с Мас Pro», чтобы ознакомиться с новыми функциональными возможностями Mac Pro.

Ответы на многие вопросы по Мас Рго можно найти в Справке Мас. Информацию о Справке Мас см. в разделе «Ответы на Ваши вопросы» на стр. 32.

Apple может выпускать новые версии и обновления системного программного обеспечения, так что рисунки в данном руководстве могут немного отличаться от того, что Вы видите на экране.

## Настройка Mac Pro

Mac Pro разработан таким образом, чтобы Вы смогли быстро установить его и сразу же приступить к работе. Просто следуйте пошаговым инструкциям, приведенным на следующих страницах.

#### Шаг 1: Место установки Мас Рго и монитора

Поднимите Mac Pro за обе ручки, соблюдая правила подъема тяжестей. Руководствуйтесь этими же правилами, если Вам нужно поднять тяжелый монитор. Расположите Mac Pro и монитор следующим образом:

- Оба устройства должны быть расположены на жесткой плоской поверхности.
- Сетевые штекеры не должны упираться в стену или другие предметы.
- Циркуляция воздуха спереди, сзади и под монитором и Мас Pro не должна быть нарушена.
- Перед лотками оптических накопителей компьютера должно быть достаточно места для их открытия.

Полностью отключить электропитание Mac Pro и монитора можно, вынув кабели питания из розетки. Убедитесь, что концы кабелей питания Mac Pro и монитора находятся в пределах досягаемости, чтобы при необходимости их можно было легко отсоединить.

#### Шаг 2: Подсоединение кабеля питания

Вставьте кабель питания до упора в утопленный разъем, предназначенный для подключения кабеля питания на тыльной стороне Mac Pro. Подсоедините другой конец к заземленной розетке или к заземленному разветвителю питания.

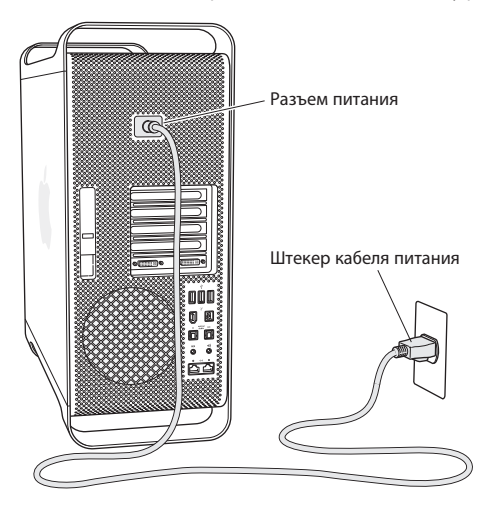

#### Шаг 3: Подсоединение монитора

Подсоедините монитор, как показано на рисунке ниже. В зависимости от монитора может потребоваться подсоединить один или несколько кабелей. Дополнительную информацию об установке см. в инструкциях к монитору.

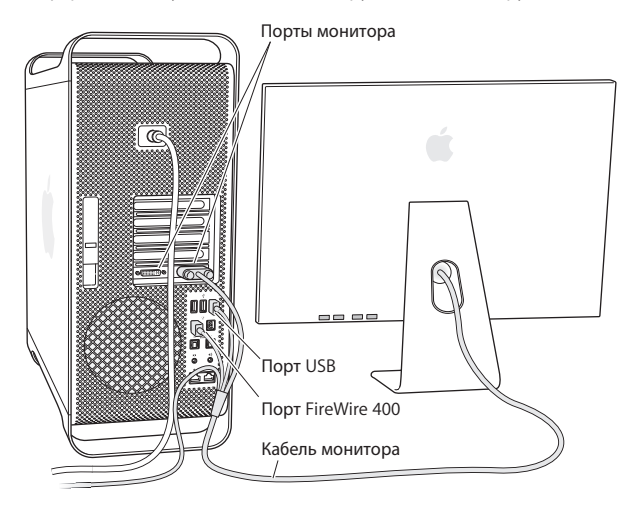

Вы можете подсоединить два монитора с разъемами DVI (Digital Visual Interface) к портам мониторов на тыльной стороне Mac Pro.

Вы можете подсоединить Apple Cinema Display к любому порту.

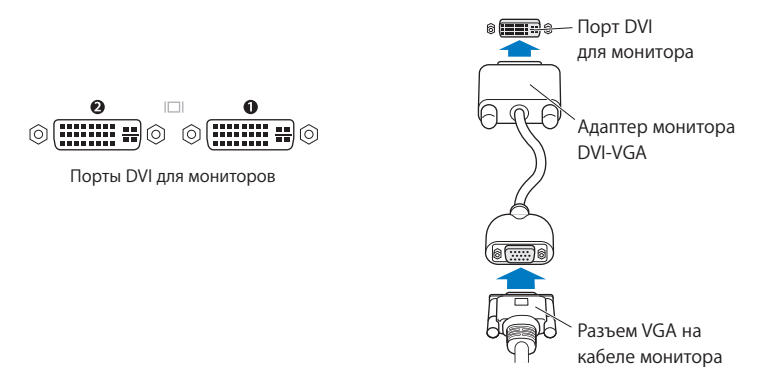

Используя один из нижеперечисленных адаптеров, Вы можете также подсоединить мониторы с разъемом ADC (Apple Display Connector) или с разъемом VGA (video graphics array):

- Для подсоединения монитора VGA используйте адаптер монитора Apple DVI VGA, прилагающийся к Mac Pro, чтобы подсоединить монитор к порту DVI.
- Для подсоединения монитора ADC к порту DVI используйте адаптер монитора Apple DVI - ADC (не входит в комплект поставки).

Приобрести адаптер монитора Apple DVI - ADC можно, обратившись к официальному представителю Apple, посетив розничный магазин Apple Store или Apple Store по адресу:www.apple.com/ru/store

#### Шаг 4: Подсоединение кабеля Ethernet

Чтобы подключиться к Интернету или сети, подсоедините один конец кабеля Ethernet к любому порту Gigabit Ethernet на тыльной стороне Mac Pro. Подсоедините другой конец к модему DSL, кабельному модему или сети Ethernet.

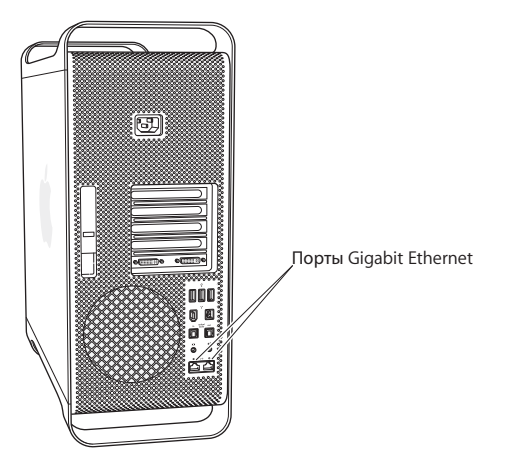

#### Шаг 5: Подсоединение клавиатуры и мыши

Подсоедините кабель клавиатуры к одному из портов USB (Ф) на Mac Pro или на мониторе. Подсоедините кабель Mighty Mouse к порту USB на клавиатуре.

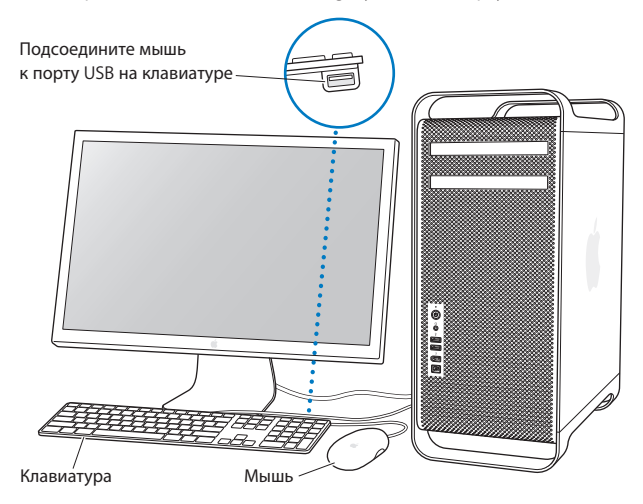

Если длины кабеля клавиатуры недостаточно, используйте удлинитель кабеля, поставляемый с Mac Pro.

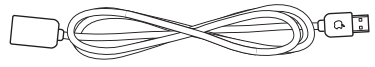

Удлинитель для клавиатуры Apple

#### Использование беспроводной клавиатуры и мыши

Если Вы приобрели беспроводную клавиатуру и мышь Apple с Mac Pro, следуйте инструкциям, прилагаемым к клавиатуре и мыши, для их установки.

#### Шаг 6: Включение Мас Рго

Чтобы включить Mac Pro, нажмите кнопку питания (也) на передней стороне корпуса. Если монитор включается отдельно, включите его, нажав кнопку питания монитора.

#### Шаг 7: Использование Ассистента настройки

При первом включении Mac Pro открывается программа «Ассистент настройки». Ассистент настройки помогает ввести данные для Интернета и электронной почты и настроить на Mac Pro учетную запись пользователя. Если у Bac уже есть компьютер Mac, Accистент настройки поможет Baм автоматически передать файлы, программы и другие данные с Baшего прежнего компьютера Mac на новый Mac Pro.

## Шат 8: Индивидуальные настройки рабочего стола и конфигурация Системных настроек

С помощью Системных настроек Вы можете быстро организовать Рабочий стол по Вашему усмотрению. Выберите в строке меню пункт меню «Apple» (**⊄**) > «Системные настройки». По мере ознакомления с Mac Pro изучайте «Системные настройки» – командный центр большинства настроек компьютера и монитора. Более подробную информацию Вы найдете, открыв Справку Mac и задав для поиска «Системные настройки» или указав название конкретной настройки, которую Вы хотите изменить.

### Вам необходима помощь при конфигурации?

Если на экране отсутствует изображение или, по Вашему мнению, Мас Pro не загружается должным образом, проверьте следующее:

- Подсоединен ли Мас Рго к источнику питания? Если он подсоединен к разветвителю питания, включен ли разветвитель?
- Подсоединен ли кабель питания к тыльной стороне Mac Pro?
- Подсоединены ли кабели клавиатуры и монитора должным образом?
- Включен ли монитор? Правильно ли настроены яркость и контрастность монитора? Если монитор имеет регулировки яркости, настройте их.
- Если изображение на экране по-прежнему отсутствует, перезапустите Mac Pro. Нажмите и удерживайте кнопку питания (U) на Mac Pro в течение 5–6 секунд, пока компьютер не выключится. Нажмите кнопку питания (U) еще раз, чтобы включить компьютер.
- Если Вы видите на экране мигающий вопросительный знак или повторяющееся мигание индикатора статуса, см. главу 4 «Проблема, которая разрешима» на стр. 67.

### Перевод Мас Pro в режим сна или его выключение

По окончании работы Вы можете перевести Мас Рго в режим сна или выключить его.

#### Перевод Мас Рго в режим сна

Если Вы не собираетесь работать на Mac Pro некоторое время, переведите его в режим сна. Когда Mac Pro находится в режиме сна, его экран становится черным. Вы можете быстро вернуть Mac Pro в рабочий режим, минуя процесс загрузки.

#### Чтобы перевести Mac Pro в режим сна, выполните одно из следующих действий:

- Выберите «Аррle» (€) > «Режим сна».
- Нажмите кнопку питания (U) на лицевой стороне Мас Pro и нажмите «Режим сна» в появившемся диалоговом окне.
- Выберите пункт меню «Apple» ( )> «Системные настройки», нажмите «Экономия энергии» и установите таймер режима сна.

#### Чтобы вывести Мас Рго из режима сна, выполните одно из следующих действий:

- Нажмите любую клавишу на клавиатуре.
- Щелкните мышью.
- Нажмите кнопку питания (也) на лицевой стороне Мас Pro.

#### Выключение Mac Pro

Если Вы не собираетесь использовать Mac Pro в течение одного или нескольких дней, выключите его.

#### Чтобы выключить Mac Pro, выполните одно из следующих действий:

- Выберите «Apple» (🏟) > «Выключить».
- Нажмите кнопку питания (U) на лицевой стороне Мас Pro и нажмите «Выключить» в появившемся диалоговом окне.

ПРЕДУПРЕЖДЕНИЕ. Не выключайте Mac Pro с помощью переключателя на разветвителе питания или отсоединяя вилку кабеля питания Mac Pro. Эти способы можно использовать только в том случае, если вам не удается выключить Mac Pro обычным способом. Файлы и системное программное обеспечение могут быть повреждены, если выключить Mac Pro ненадлежащим образом.

**ПРЕДУПРЕЖДЕНИЕ.** Выключите Mac Pro перед его перемещением. Перенос компьютера при вращающемся жестком диске может повредить диск, что приведет к потере данных или невозможности загрузки компьютера с жесткого диска.

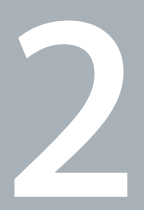

## Жизнь с Mac Pro

www.apple.com/ru/macpro

Справка Мас 🔍 порты

Ознакомьтесь с обзором функций и портов Мас Pro.

Веб-сайт Apple по адресу www.apple.com/ru содержит ссылки к новостям Apple, бесплатные загрузки и онлайн-каталоги программного и аппаратного обеспечения для Mac Pro.

Вы также можете найти руководства для многих продуктов Apple, а также техническую поддержку для всех продуктов Apple на веб-сайте поддержки Apple по адресу: www.apple.com/ru/support

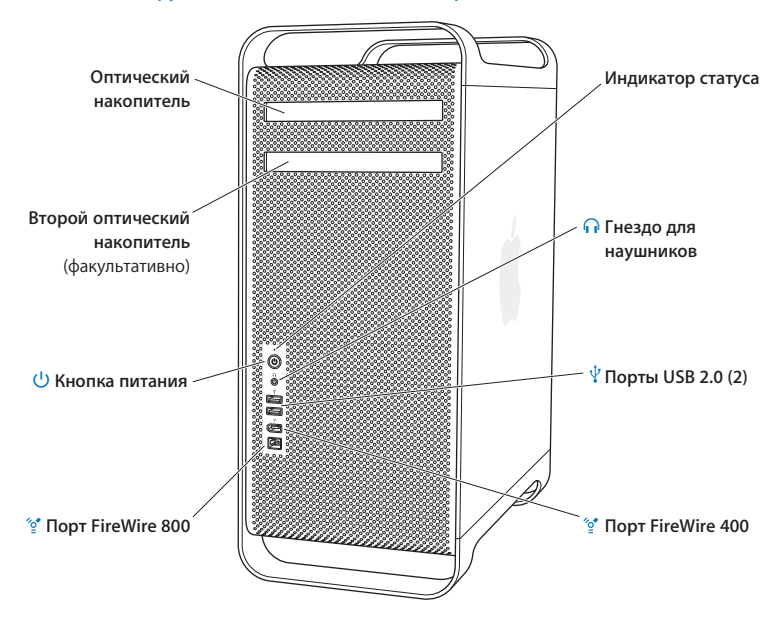

### Основные функции на лицевой стороне Мас Рго

#### Оптический накопитель

Мас Pro оснащен оптическим накопителем DVD+R DL/DVD±RW/CD-RW SuperDrive, поддерживающим чтение CD-ROM, photo CD, аудио- и DVD-дисков. SuperDrive записывает музыку, документы и другие файлы на диски CD-R, CD-RV, DVD±R, DVD±RW и двухслойные диски DVD+R Double Layer (DL). Чтобы открыть накопитель, нажмите клавишу извлечения носителя (♠) на клавиатуре Apple. Если Mac Pro оснащен вторым оптическим накопителем, для его открытия нажмите клавишу «Option» и клавишу извлечения носителя (♠).

#### (I) Кнопка питания

Нажмите эту кнопку для включения Mac Pro, перевода в режим сна или вывода из режима сна. Чтобы перезагрузить компьютер, нажмите и удерживайте эту кнопку нажатой в течение 5–6 секунд, пока Mac Pro не будет выключен, а затем снова нажмите эту кнопку для включения компьютера.

#### 👧 Порты FireWire 400 и 800

Вы можете подсоединять к Mac Pro цифровые видеокамеры FireWire, сканеры и внешние жесткие диски. Подсоединяйте и отключайте устройства FireWire без перезагрузки компьютера. Порт FireWire 400 поддерживает скорость передачи данных до 400 Мбит/с. Порт FireWire 800 поддерживает скорость передачи данных до 800 Мбит/с.

#### 🕂 Порты USB 2.0

Вы можете подсоединять к Мас Pro клавиатуры, мыши, принтеры, сканеры, устройства iPod, колонки, микрофоны и концентраторы USB. Монитор также может быть оснащен портами USB.

#### Парадо для наушников

Вы можете подсоединять к Mac Pro наушники через мини-джек для наушников.

#### Индикатор статуса

Белый индикатор сигнализирует, что Mac Pro включен. Пульсирующее свечение индикатора сигнализирует режим сна.

## Функции клавиатуры Apple

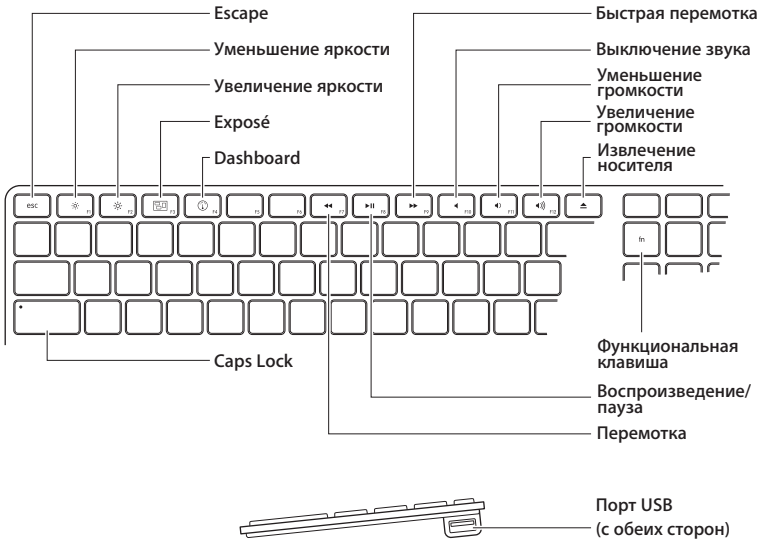

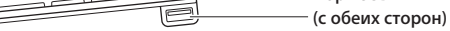

|         | Клавиша «Escape» (esc)<br>Одновременно нажмите клавиши «Escape» (esc) и «Command» (೫) для открытия Front<br>Row. Нажмите клавишу «Escape» (esc) для завершения работы Front Row.                                                                                                    |  |
|---------|----------------------------------------------------------------------------------------------------|--|
| X       | Клавиши регулировки яркости (F1, F2)<br>Увеличение (🔅) или уменьшение (۞) яркости монитора Apple.                                                                                                    |  |
| 80      | Клавиша «Exposé - Все окна» (F3)<br>Откройте Exposé для быстрого доступа ко всем открытым окнам.                                                                                                    |  |
|         | Клавиша Dashboard (F4)<br>Откройте Dashboard для доступа к виджетам.                                                                                                    |  |
| •       | Клавиша выключения звука (F10)<br>Выключение звука, поступающего из встроенных динамиков или гнезда наушников.                                                                                                    |  |
| ∢)))    | Клавиши регулировки громкости (F11, F12)<br>Уменьшение (4)) или увеличение (4))) громкости звука, поступающего из встроенных<br>динамиков или гнезда наушников Mac Pro.                                                                                                    |  |
| <b></b> | Клавиша извлечения носителя<br>Нажмите и удерживайте клавишу извлечения носителя (♠), чтобы извлечь диск.                                                                                                    |  |
|         | Функциональная клавиша (fn)<br>Удерживайте нажатой для активации настроенных действий, назначенных<br>функциональным клавишам (F1–F19). Для получения информации о настройке<br>функциональных клавиш выберите «Справка» > «Справка Мас» в строке меню и задайте<br>для поиска «функциональные клавиши». |  |
| ►II     | Мультимедийные клавиши (F7, F8, F9)<br>Быстрая перемотка (₩), воспроизведение или пауза (▶॥), перемотка (₩) песни,<br>фильма или слайд-шоу.                                                                                                    |  |
|         | Клавиша «Caps Lock»<br>Нажмите клавишу «Caps Lock» для перехода к верхнему регистру и печати<br>прописными буквами.                                                                                                    |  |
| Ŷ       | Два порта USB 2.0<br>Вы можете подсоединить мышь и синхронизировать iPhone, iPod или цифровую камеру.                                                                                                    |  |

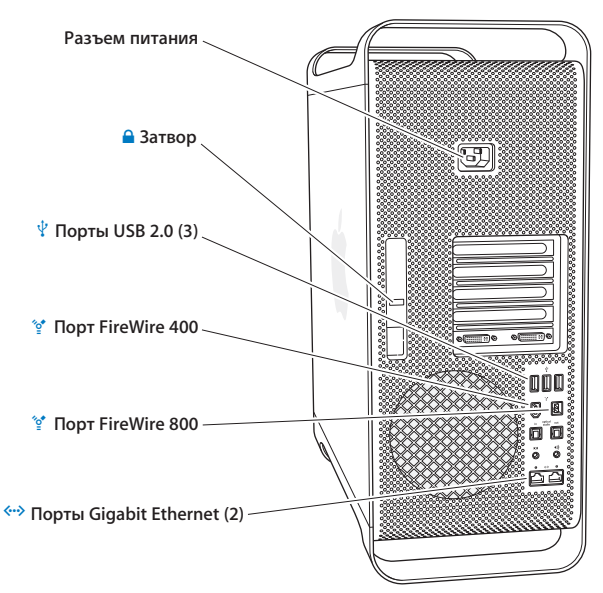

## Порты и разъемы на тыльной стороне Мас Рго

Подсоедините кабель питания, входящий в комплект поставки Mac Pro. Не используйте обычные кабели питания или удлинители кабелей.

|             | Затвор<br>Приподнимите затвор, чтобы открыть боковую панель и получить доступ к<br>внутренним компонентам Mac Pro. Если Mac Pro открыт, а затвор опущен, оптические<br>накопители и жесткие диски зафиксированы и не могут быть извлечены. Вы можете<br>прикрепить к затвору замок, чтобы предотвратить доступ и защитить внутренние<br>компоненты. Вы также можете прикрепить защитный кабель к затвору или пропустить<br>его через ручки и ножки для защиты Mac Pro. |
|-------------|----------------------------------------------------------------------------------------------------|
| Ŷ           | Порты USB 2.0<br>Вы можете подсоединять к Мас Pro устройства USB, такие как клавиатуры, мыши,<br>принтеры, сканеры, колонки, микрофоны и концентраторы. Монитор также может<br>быть оснащен портами USB.                                                                                                    |
| ″oੂ⁴        | Порты FireWire 400 и 800<br>Порт FireWire 400 поддерживает скорость передачи данных до 400 Мбит/с. Порт<br>FireWire 800 поддерживает скорость передачи данных до 800 Мбит/с.                                                                                                    |
| <b>~·</b> > | Порты Dual Gigabit Ethernet с поддержкой гига-кадров (jumbo frame)<br>Вы можете подсоединить Mac Pro к высокоскоростной сети Ethernet для получения<br>доступа к Интернету или ресурсам сети, таким как принтеры или серверы, и<br>осуществлять общий доступ к информации через сеть, используя кабель CAT 5e.                                                                                                    |

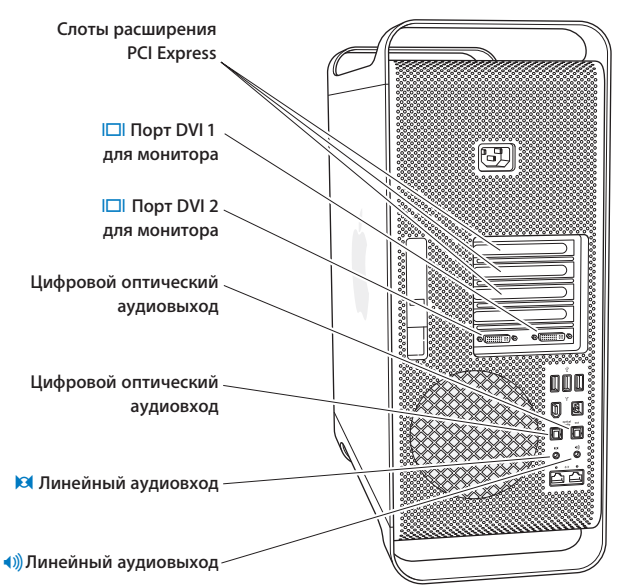

## Другие порты и разъемы на тыльной стороне компьютера

#### Слоты расширения PCI Express (3)

Вы можете расширить возможности Mac Pro, установив карты расширения PCI Express (Peripheral Component Interconnect) количеством до трех штук в закрытые слоты, обозначенные номерами 2, 3 и 4.

#### Порты DVI для мониторов

Вы можете подсоединить мониторы, использующие разъем DVI, к портам DVI для мониторов. Вы можете подсоединить монитор Apple, например, 20-, 23- или 30дюймовый Apple Cinema Display, к любому порту. Вы также можете подсоединить мониторы, использующие разъем VGA, с помощью адаптера монитора Apple DVI - VGA, который входит в комплект поставки Mac Pro.

#### Оптические цифровые входы и выходы

Подсоединяйте деки, приемники, цифровые инструменты и системы объемного звучания 5.1, используя стандартные кабели TOSLINK или оптоволоконные кабели с пластмассовым или нейлоновым штекером 3,5 мм. Вы можете передавать стереозвук или закодированный звук 5.1, используя протокол S/PDIF (Sony/Philips Digital Interface) и кабели TOSLINK.

#### Аналоговый линейный аудиовход

Вы можете подсоединять микрофоны с автономным питанием, плееры MP3 и CD-плееры, а также другие аналоговые устройства.

#### Аналоговый линейный аудиовыход

Вы можете подсоединять аналоговые колонки с автономным питанием и другие аналоговые устройства.

### Внутренние средства расширения

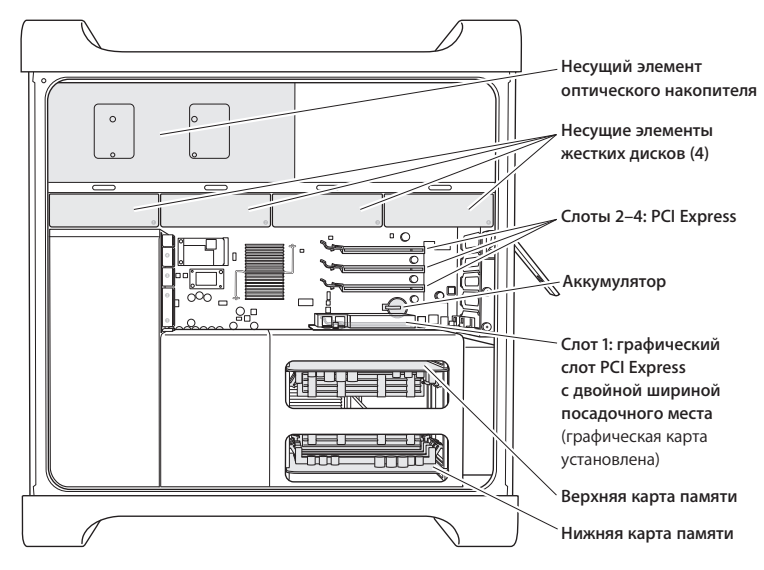

#### Оптические накопители

Mac Pro поставляется с одним или двумя накопителями DVD+R DL/DVD±RW/CD-RW SuperDrive, установленными в несущих элементах. Процедуру замены оптического накопителя см. в разделе «Замена оптического накопителя» на стр. 53.

#### Жесткий диск

Мас Pro поставляется с 1–4 жесткими дисками, установленными в несущих элементах. Процедуры установки и замены жестких дисков см. в разделе «Установка внутренних запоминающих устройств» на стр. 49.

#### Слоты PCI Express

Mac Pro оснащен тремя слотами расширения PCI Express. Процедуру установки карт PCI в слоты с 2 по 4 для расширения возможностей Mac Pro см. в разделе «Установка дополнительных карт PCI Express» на стр. 59.

#### Аккумулятор

Mac Pro использует внутреннюю резервную батарею. Неполадки при загрузке Mac Pro или частый сбой системной даты и времени может указывать на необходимость замены батареи. См. «Замена внутренней резервной батареи» на стр. 63.

#### Графический слот PCI Express с двойной шириной посадочного места

Вы можете подсоединить до двух мониторов к графической карте в графическом слоте PCI Express (слот 1). Вы можете заменить карту в этом слоте и установить дополнительные графические карты в слоты PCI со 2 по 4. См. раздел «Установка дополнительных карт PCI Express» на стр. 59.

#### Карты памяти

Mac Pro оснащен двумя картами памяти. Каждая карта вмещает до четырех модулей FB-DIMM – в сумме восемь DIMM. Для наращивания памяти установите на карты памяти пары модулей FB-DIMM 800 МГц одного размера. Информацию о конкретном типе памяти, используемой в Mac Pro, см. в разделе «Установка памяти» на стр. 41.

## Ответы на Ваши вопросы

Более полную информацию о работе с Мас Вы найдете в Справке Мас, а также по адресу www.apple.com/ru/support/macpro

#### Чтобы открыть Справку Мас:

- 1 Нажмите значок «Finder» в Dock (строка значков, расположенная вдоль края экрана).
- 2 Нажмите меню «Справка» в строке меню и введите вопрос или термин в поле «Поиск».
- 3 Выберите тему из списка или выберите «Показать все результаты» для просмотра всех тем.

#### Дополнительная информация

Для получения дополнительной информации об использовании Mac Pro смотрите следующее:

| Чтобы узнать о:                                                                           | Смотрите                                                                                                    |
|-------------------------------------------------------------------------------------------|----------------------------------------------------------------------------------------------------|
| Установке дополнительных<br>накопителей, памяти, карт<br>расширения или замене<br>батареи | Глава 3 «Делаем хорошую вещь еще лучше» на стр. 35.                                                              |
| Устранении неполадок при<br>работе с Mac Pro                                              | Глава 4 «Проблема, которая разрешима» на стр. 67.                                                                |
| Обслуживании и поддержке<br>для Mac Pro                                                   | «Сервис и поддержка» на стр. 82. Или страница поддержки<br>Mac Pro no aдресу www.apple.com/ru/support/macpro     |
| Использовании Mac OS X                                                                    | Веб-сайт Mac OS X по адресу www.apple.com/ru/macosx. Вы также можете задать для поиска «Mac OS X» в Справке Mac. |

| Чтобы узнать о:                                             | Смотрите                                                                                                    |
|-------------------------------------------------------------|----------------------------------------------------------------------------------------------------|
| Переходе от ПК к Мас                                        | «Как перейти к компьютеру Mac» смотрите по адресу<br>www.apple.com/ru/getamac/movetomac                                                                                                    |
| Использовании программ<br>iLife                             | Веб-сайт iLife: www.apple.com/ru/ilife. Вы также можете открыть<br>одну из программ iLife, затем открыть Справку и ввести вопрос<br>в поле поиска.                                                                                                    |
| Изменении Системных<br>настроек                             | Откройте «Системные настройки», выбрав «Apple» (�) ><br>«Системные настройки». Вы также можете ввести для поиска<br>«Системные настройки» в Справке Мас.                                                                                                    |
| Использовании мыши или<br>клавиатуры                        | Откройте «Системные настройки» и выберите «Клавиатура и<br>мышь». Или откройте Справку Мас и задайте для поиска<br>«мышь» или «клавиатура».                                                                                                    |
| Использовании<br>беспроводной технологии<br>AirPort Extreme | Страница поддержки AirPort по адресу:<br>www.apple.com/ru/support/airport<br>Или откройте Справку Мас и задайте для поиска «AirPort».                                                                                                    |
| Использовании<br>беспроводной технологии<br>Bluetooth®      | Страница поддержки Bluetooth по адресу: www.apple.com/ru/<br>support/bluetooth. Вы также можете открыть программу<br>«Обмен файлами по Bluetooth», расположенную в папке<br>«Служебные программы» в папке «Программы», и выбрать<br>«Справка» > «Справка Bluetooth». |
| Подсоединении принтера                                      | Задайте для поиска «напечатать» в Справке Мас.                                                                                                    |
| Соединениях FireWire и USB                                  | Задайте для поиска «FireWire» или «USB» в Справке Мас.                                                                                                    |
| Подключении к Интернету                                     | Задайте для поиска «Интернет» в Справке Мас.                                                                                                    |
| Подключении внешнего<br>монитора                            | Задайте для поиска «порт монитора» в Справке Мас.                                                                                                    |
| Использовании Front Row                                     | Задайте для поиска «Front Row» в Справке Мас.                                                                                                    |

| Чтобы узнать о:                        | Смотрите                                                                                                    |
|----------------------------------------|----------------------------------------------------------------------------------------------------|
| Записи CD или DVD                      | Задайте для поиска «запись диска» в Справке Мас.                                                                                                    |
| Технических характеристиках<br>Mac Pro | Глава 5 «Что под крышкой» на стр. 85. Или страница<br>технических характеристик Mac Pro по адресу www.apple.com/<br>ru/macpro/specs.html. Вы также можете открыть «Сведения о<br>системе», выбрав меню «Apple» ( <b>ú</b> ) > «Об этом компьютере<br>Mac», а затем нажав кнопку «Подробнее». |

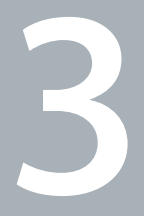

## Делаем хорошую вещь еще лучше

www.apple.com/ru/store

Справка Мас 🔍 RAM

Информация, приведенная в данной главе, поможет Вам настроить Mac Pro и расширить его возможности в соответствии с Вашими требованиями. Информация о важных процедурах приведена в следующих разделах:

- «Как открыть Мас Pro» на стр. 37
- «Установка памяти» на стр. 41
- «Установка внутренних запоминающих устройств» на стр. 49
- «Установка дополнительных карт PCI Express» на стр. 59
- «Замена внутренней резервной батареи» на стр. 63

ПРЕДУПРЕЖДЕНИЕ. Apple рекомендует поручить установку памяти, карт PCI Express и внутренних запоминающих устройств специалисту, сертифицированному компанией Apple. Информацию о том, как связаться с компанией Apple или ее официальным поставщиком услуг, см. в разделе «Сервис и поддержка» на стр. 82. При самостоятельной установке данного оборудования Вы можете его повредить. Повреждения такого рода не подлежат устранению по ограниченной гарантии на приобретенный Вами компьютер. Для получения дополнительной информации по всем вопросам гарантийного обслуживания обращайтесь к официальному торговому представителю или поставщику услуг Apple.
# Как открыть Мас Pro

ПРЕДУПРЕЖДЕНИЕ. Всегда выключайте Mac Pro перед его открытием, чтобы избежать повреждения внутренних компонентов или тех компонентов, которые Вы собираетесь установить. Не открывайте Mac Pro и не пытайтесь установить внутренние компоненты, пока он включен.

2 Подождите 5–10 минут, чтобы дать внутренним компонентам Mac Pro остыть.

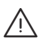

*ВНИМАНИЕ*: Дайте Мас Рго остыть, прежде чем дотрагиваться до внутренних компонентов, которые могут быть сильно нагреты.

3 Дотроньтесь до металлической поверхности корпуса Мас Рго, чтобы снять статический заряд электричества.

Важно: Необходимо всегда снимать статический заряд электричества перед прикосновением к деталям или установкой внутренних компонентов Mac Pro. Во избежание накопления статического заряда не ходите по комнате, пока Вы не завершите установку карт, памяти или внутреннего запоминающего устройства и не установите на место боковую панель.

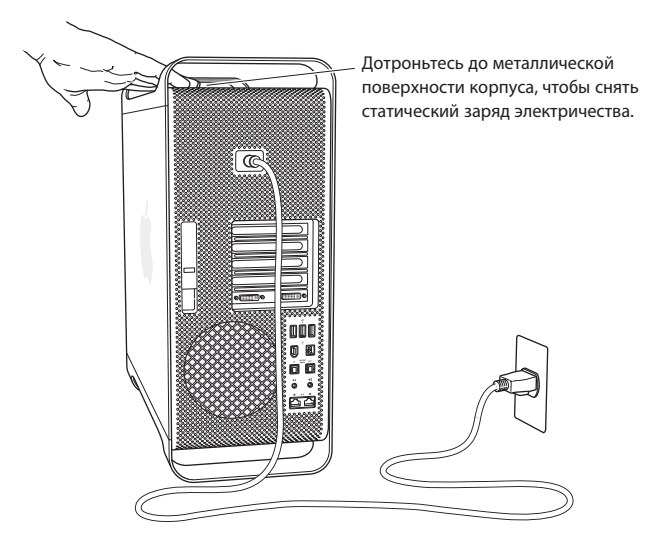

4 Отсоедините все кабели, в том числе кабель питания, от Mac Pro.

ПРЕДУПРЕЖДЕНИЕ. Во избежание повреждения внутренних компонентов или компонентов, которые вы собираетесь установить, всегда отключайте Mac Pro. Не пытайтесь устанавливать элементы, пока он подсоединен к сети питания.

5 Удерживайте боковую панель и приподнимите затвор на тыльной стороне.

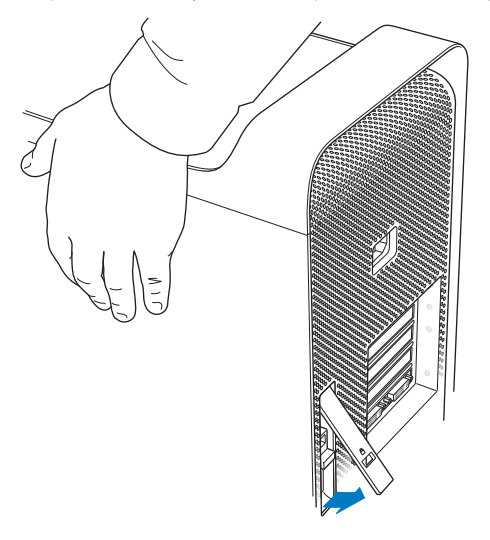

6 Снимите боковую панель, потянув верхнюю часть в сторону от Mac Pro и подняв ее.

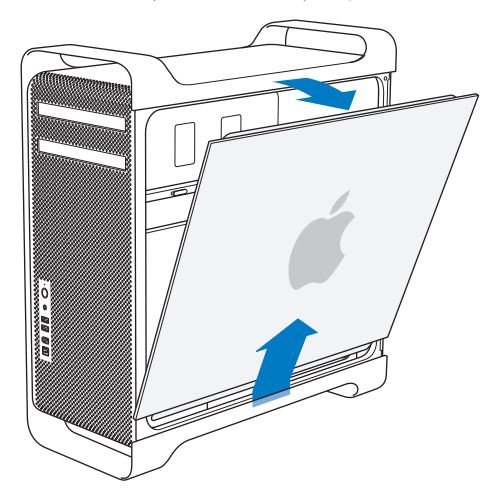

Важно: Снимая боковую панель, надежно удерживайте ее.

# Установка памяти

Мас Pro оснащен двумя картами памяти, каждая из которых имеет четыре слота памяти (четыре блока по два модуля). Мас Pro оснащается не менее 2 ГБ памяти (пара модулей FB-DIMM объемом 1 ГБ в двух слотах DIMM). Можно установить дополнительные пары модулей FB-DIMM объемом 1 ГБ, 2 ГБ или 4 ГБ в незанятые слоты DIMM на картах памяти для получения до 32 ГБ памяти.

DIMM должны быть установлены в виде одинаковых по размеру пар и отвечать следующим техническим требованиям:

- 800 МГц, DDR2, FB-DIMM
- Модули: 72 бит, число контактов 240
- Максимум 36 ИС памяти на DIMM
- Код устранения ошибок (ЕСС)

Важно: Аpple рекомендует использовать модули FB-DIMM, сертифицированные компанией Apple. Другие модули FB-DIMM могут вызвать повышение шума при работе Mac Pro или снижение производительности вследствие повышенной теплоотдачи. Нельзя использовать в Mac Pro модули DIMM от более старых компьютеров Mac.

Примечание: При приобретении DIMM для использования в компьютерах Mac убедитесь, что поставщик памяти соответствует спецификации JEDEC (Объединённый инженерный совет по электронным устройствам). Подтвердите у поставщика памяти, что DIMM поддерживают требуемые режимы синхронизации, а функция обнаружения присутствия последовательности (SPD) запрограммирована должным образом, как описано в спецификации JEDEC. Проверить совместимость модулей DIMM можно в справочнике по продукции Macintosh на веб-сайте Apple: www.apple.com/ru/guide. Вы можете приобрести фирменную память Apple в Apple Store по адресу www.apple.com/ru/store

Важно устанавливать FB-DIMM в парах одинакового размера и с одинаковыми техническими характеристиками. Используйте следующую таблицу и приведенные далее рекомендации для замены DIMM.

| Количество DIMM                   | Установите                                                            |
|-----------------------------------|-----------------------------------------------------------------------|
| Два<br>(стандартная конфигурация) | Один модуль в верхнюю карту памяти, один модуль в нижнюю карту памяти |
| Четыре                            | Одну пару в верхнюю карту памяти, одну пару в нижнюю<br>карту памяти  |
| Шесть                             | Две пары в верхнюю карту памяти, одну пару в нижнюю карту<br>памяти   |
| Восемь                            | Две пары в верхнюю карту памяти, две пары в нижнюю карту<br>памяти    |

### Чтобы установить память:

1 Отключите Mac Pro, откройте корпус и снимите боковую панель, следуя инструкциям на стр. 37.

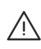

*ВНИМАНИЕ*: Дайте Мас Pro остыть в течение 5–10 минут, прежде чем дотрагиваться до внутренних компонентов. Компоненты карты памяти могут быть сильно нагреты. 2 Используя два отверстия для пальцев, извлеките карты и поместите их на мягкую, чистую ткань таким образом, чтобы модули DIMM находились с верхней стороны.

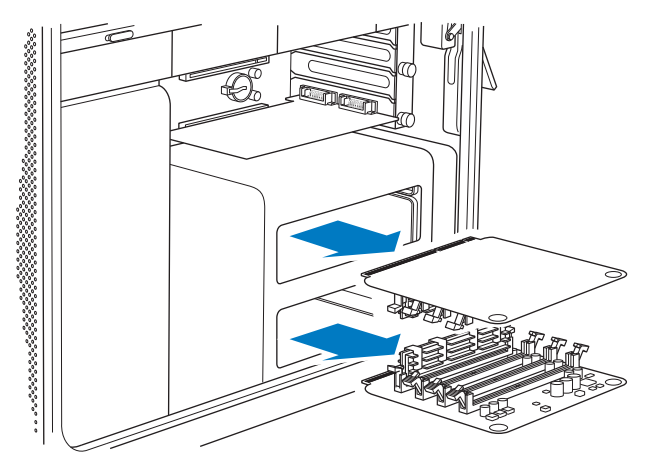

3 На нижней карте памяти откройте клипсы-выталкиватели в слоте DIMM, надавите на них и сдвиньте в сторону, а затем извлеките DIMM из слота 1.

Важно: При установке или удалении DIMM не дотрагивайтесь до золотых контактов DIMM или карт памяти.

- 4 Установите извлеченный DIMM в верхнюю карту, выровняв его в слоте 2, как показано на рисунке, и вставьте модуль до упора. Защелки-выталкиватели защелкнутся автоматически.
- 5 Установите первую пару дополнительных DIMM в нижнюю карту памяти в слоты 1 и 2, расположенные со стороны золотых контактов карты.

*Важно:* Необходимо устанавливать DIMM в парах одинакового размера в указанном ниже порядке.

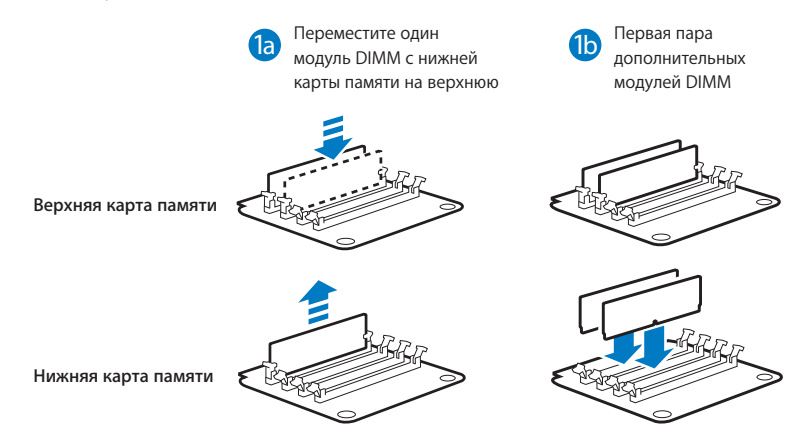

6 Если Вы добавляете вторую пару дополнительных DIMM, установите их в верхнюю карту памяти в слоты 3 и 4 (два последних слота).

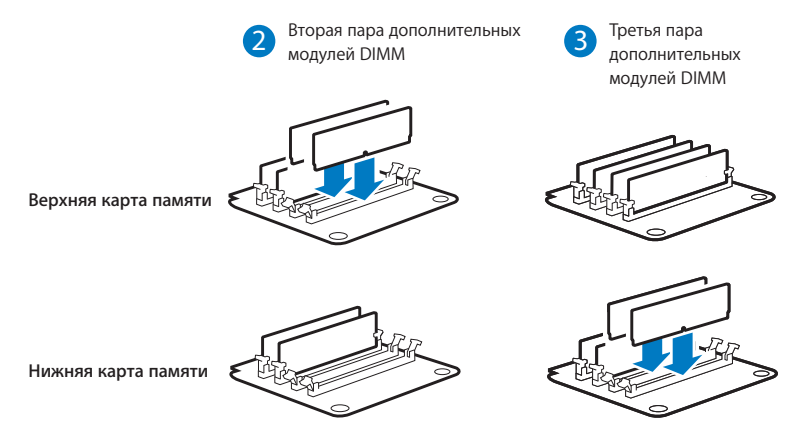

7 Если Вы добавляете третью пару дополнительных DIMM, установите их в нижнюю карту памяти в слоты 3 и 4.

- 8 Положите Мас Рго на мягкую, чистую ткань на столе или рабочей поверхности, чтобы избежать появления царапин на корпусе Mac Pro.
- 9 Установите карты памяти на место, надавливая на них до тех пор, пока они не примут правильное положение в слоте памяти.

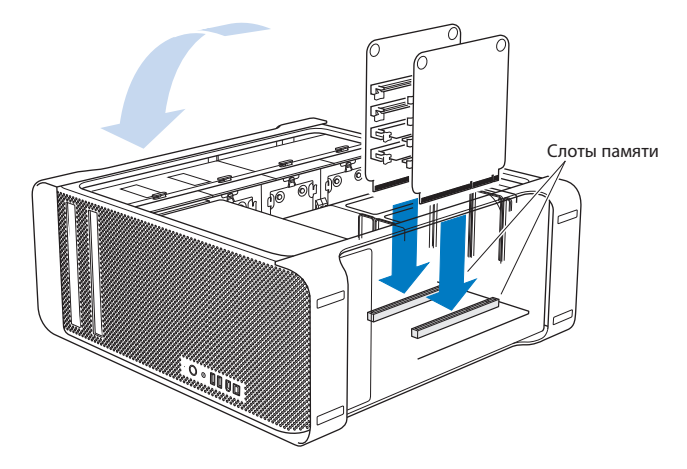

10 Поставьте Mac Pro и установите боковую панель в исходное положение.

*Важно*: При установке боковой панели убедитесь, что затвор поднят. Устанавливая боковую панель, крепко удерживайте ее, чтобы она не сместилась при закрытии затвора.

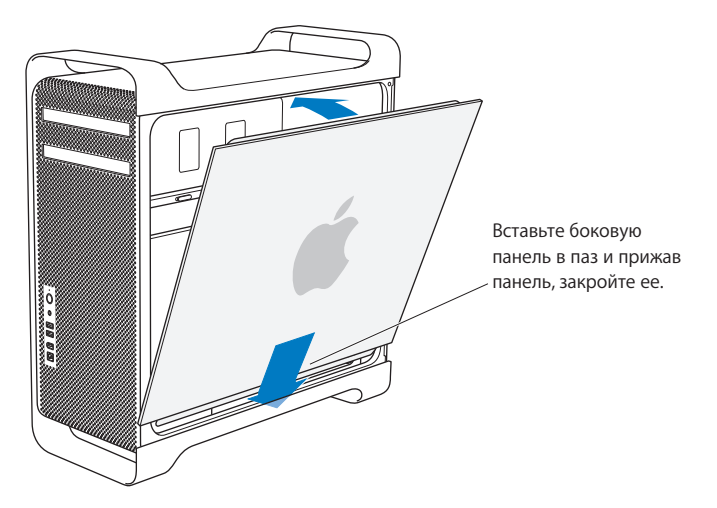

11 Удерживая панель сбоку от Mac Pro, опустите затвор вниз, чтобы зафиксировать панель.

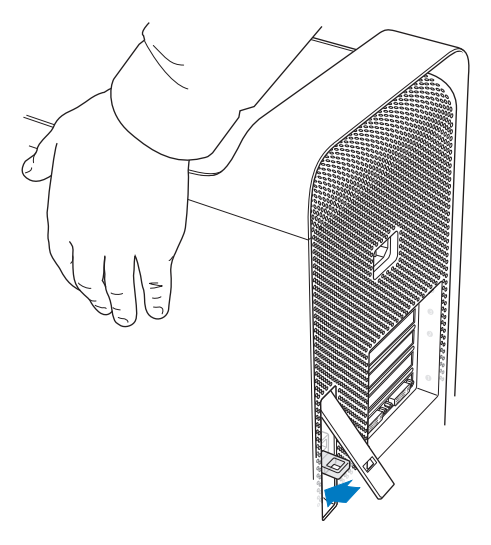

12 Вы можете прикрепить замок или кабель к металлической петле для защиты Mac Pro. Опустите запорный выступ вниз, прежде чем закрыть затвор.

## Установка внутренних запоминающих устройств

В Mac Pro предусмотрено место для шести внутренних накопителей: двух оптических накопителей и четырех жестких дисков. В большинстве конфигураций один жесткий диск занимает первый слот расширения для жестких дисков и один оптический накопитель находится в верхнем слоте расширения для оптических дисков.

Вы можете установить до трех дополнительных жестких дисков Serial ATA (SATA) в незаполненные слоты расширения для жестких дисков или до четырех дисков Serial Attached SCSI (SAS). Диски должны отвечать следующим техническим требованиям:

- Tun: SAS или SATA 3 Гб/с
- Ширина: 102 мм (3,9 дюйма)
- Глубина: 147 мм (5,7 дюйма)
- Высота: 1 дюйм

*Важно:* Для установки в Mac Pro дисков SAS необходимо также установить дополнительную карту Mac Pro RAID.

Для получения дополнительной информации о требованиях и поддерживаемых устройствах обратитесь к официальному торговому представителю компании Apple, посетите Apple Store по адресу www.apple.com/ru/store или посетите веб-сайт поддержки Mac Pro: www.apple.com/ru/support/macpro

## Установка жестких дисков SAS или SATA 3 Гб/с

Мас Pro может вместить до четырех внутренних жестких дисков SATA или SAS 3 Гб/с высотой 1 дюйм в слотах расширения для жестких дисков. Если Mac Pro поставляется с одним установленным жестким диском, диск установлен в первом слоте

расширения. Вы можете установить диски во второй, третий и четвертый слоты расширения для жестких дисков.

## Чтобы установить жесткий диск:

- Откройте корпус Мас Рго и снимите боковую панель, следуя инструкциям, которые начинаются на стр. 37.
- 2 Приподнимите затвор, чтобы разблокировать несущие элементы жестких дисков.

Важно: При опущенном затворе несущие элементы зафиксированы и не могут быть извлечены.

3 Выдвиньте несущий элемент жесткого диска из слота расширения.

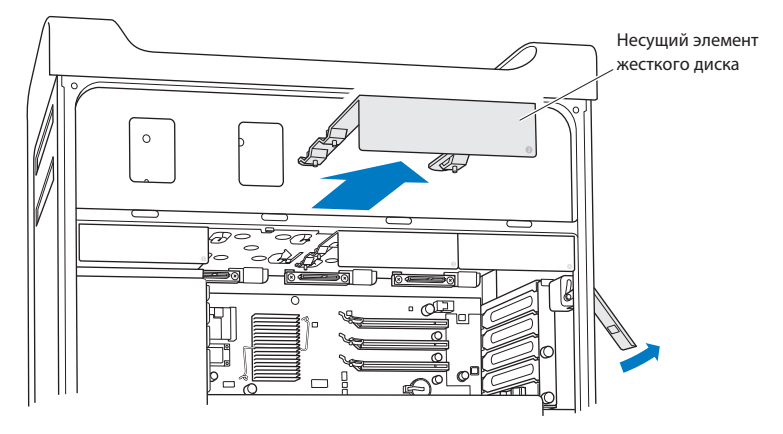

- 4 Поместите несущий элемент поверх жесткого диска (при этом разъемы должны находиться на тыльной стороне).
- 5 С помощью четырех винтов прикрепите жесткий диск к несущему элементу.

Важно: Если печатная плата находится на нижней стороне жесткого диска, держите диск за боковые стороны. Во избежание повреждения диска не дотрагивайтесь до печатной платы.

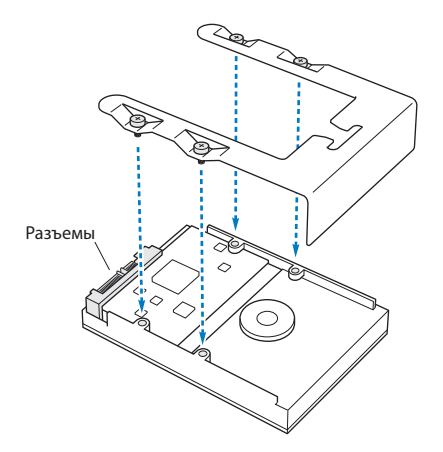

6 Приподнимите затвор и введите несущий элемент по направляющим в слот расширения до защелкивания разъемов жесткого диска.

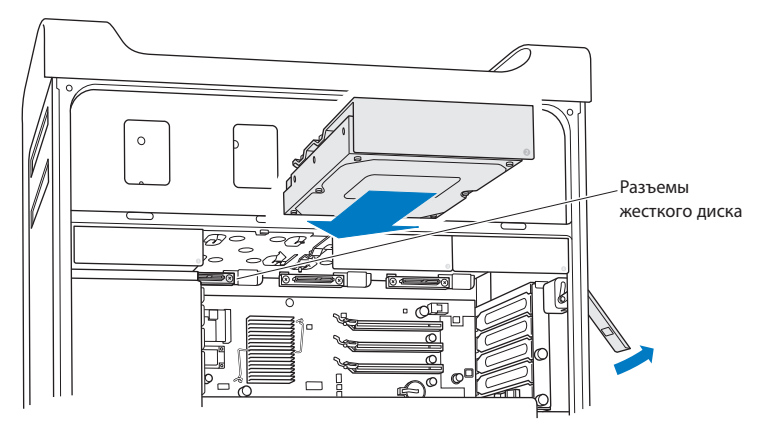

7 Установите боковую панель в исходное положение и опустите затвор вниз, чтобы зафиксировать панель.

## Замена оптического накопителя

Mac Pro оснащается одним или двумя оптическими накопителями SuperDrive, установленными в слотах для оптических накопителей. При замене оптического накопителя следуйте данным инструкциям.

Важно: Уточните у изготовителя диска или проверьте на веб-сайте изготовителя, настроен ли диск на режим выбора кабеля. Перед установкой переведите диск в режим выбора кабеля, если это не было сделано изготовителем.

## Чтобы заменить оптический накопитель:

- 1 Откройте корпус Мас Рго и снимите боковую панель, следуя инструкциям на стр. 37.
- Приподнимите затвор, чтобы разблокировать несущие элементы оптических накопителей.

*Важно*: При опущенном затворе диски и несущие элементы зафиксированы и не могут быть извлечены.

3 Выдвиньте несущий элемент оптического накопителя наполовину из слота расширения.

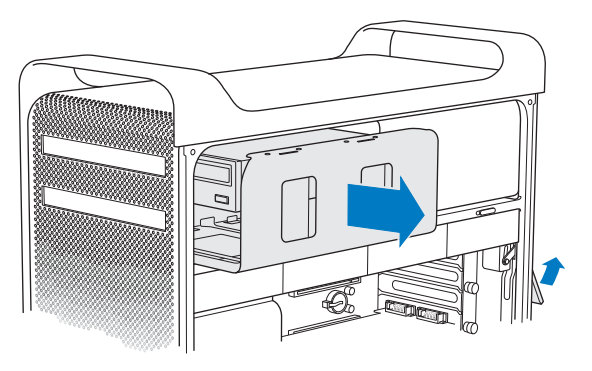

4 Отсоедините кабель питания и ленточный соединительный кабель от оптического накопителя и извлеките несущий элемент.

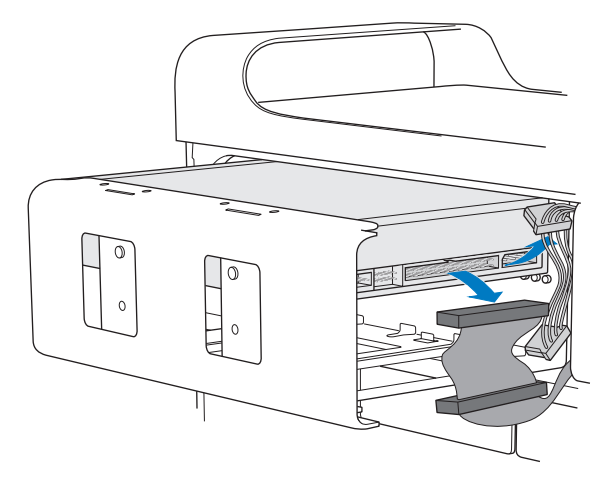

Важно: Для установки или замены оптических накопителей используйте оригинальные кабели Apple, входящие в комплект поставки Mac Pro.

- 5 Извлеките оптический накопитель из несущего элемента, отвинтив четыре винта.
- 6 С помощью четырех винтов первого оптического накопителя закрепите сменный накопитель на несущем элементе.

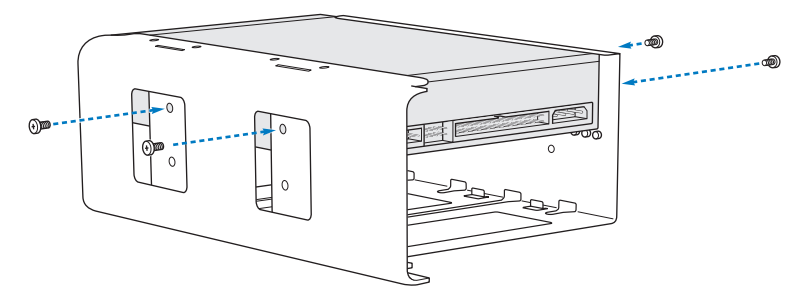

- 7 Введите оптический накопитель и несущий элемент до половины по направляющим слота расширения.
- 8 Прикрепите кабель питания и ленточный соединительный кабель к тыльной стороне накопителя.

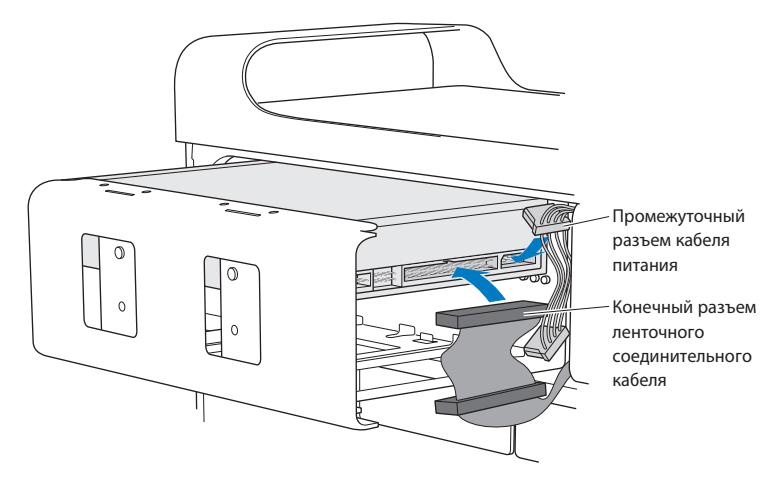

9 Приподнимите затвор и введите несущий элемент оптического накопителя в слот расширения. Надавливайте на него, пока он не примет правильное положение.

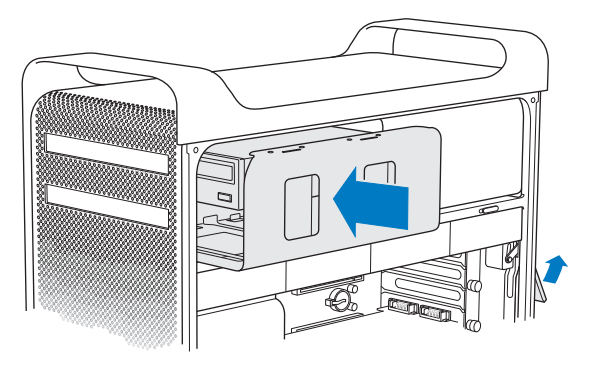

10 Установите боковую панель в исходное положение и опустите затвор вниз, чтобы зафиксировать панель.

# Установка дополнительных карт PCI Express

Вы можете расширить возможности Mac Pro, установив карты в слоты PCI Express. Mac Pro оснащен одним графическим слотом PCI Express с двойной шириной посадочного места и тремя слотами расширения PCI Express. Эти слоты предназначены для графических карт PCI Express и карт расширения.

## Информация о картах PCI Express

Mac Pro оснащается высокопроизводительной графической картой PCI Express, которая содержит графический процессор (GPU), а также порты монитора. Графическая карта установлена в слоте 1.

Вы можете установить дополнительные графические карты PCI Express и карты расширения. Перед установкой карты проверьте ее технические характеристики по следующей таблице, чтобы убедиться, что она может работать на Вашем Mac Pro.

| Слот               | Тип             | Пропускная способность |
|--------------------|-----------------|------------------------|
| 4                  | PCI Express 1.1 | 4 полосы               |
| 3                  | PCI Express 1.1 | 4 полосы               |
| 2                  | PCI Express 2.0 | 16 полос               |
| 1 (двойной ширины) | PCI Express 2.0 | 16 полос               |

Важно: Максимальная энергия, совместно потребляемая четырьмя слотами PCI Express, не должна превышать 300 Вт.

## Чтобы установить карту PCI Express:

1 Откройте корпус Mac Pro и снимите боковую панель (см. стр. 37).

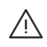

ВНИМАНИЕ: Во избежание повреждения внутренних компонентов или компонентов, которые вы собираетесь установить, всегда выключайте Mac Pro и отключайте его от сети питания. Не пытайтесь устанавливать элементы, пока он подсоединен к сети питания. Дайте Mac Pro остыть в течение 5–10 минут, прежде чем дотрагиваться до внутренних компонентов, которые могут быть сильно нагреты.

- 2 Положите Мас Рго на мягкую, чистую ткань, чтобы избежать появления царапин на корпусе Мас Рго и на рабочей поверхности.
- 3 Отвинтите удерживающие винты на креплении PCI и удалите крепление.

4 Удалите крышку слота, в который Вы хотите установить карту.

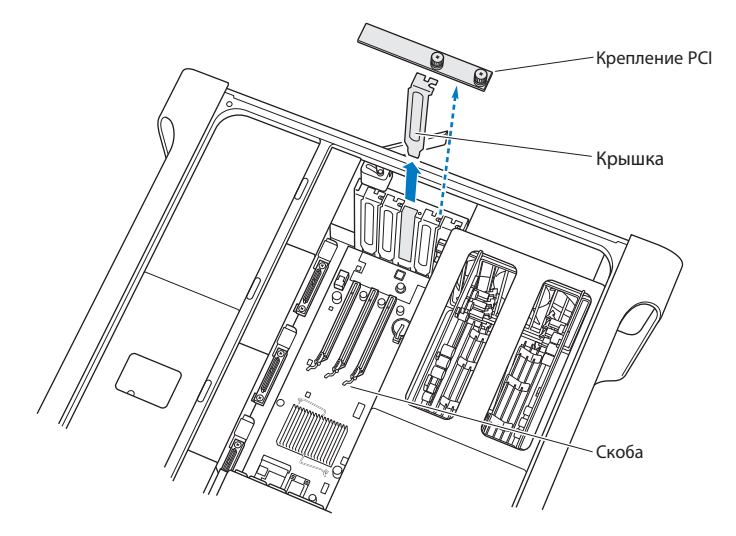

5 Извлеките новую карту из антистатического пакета и возьмите ее за углы. Не дотрагивайтесь до золотых контактов или компонентов карты. 6 Установите контакты карты должным образом в слоте расширения и, надавливая на карту, вставьте ее в слот.

## Известно ли Вам? Установка карты РСІ полной длины

Установить карту PCI будет проще, если извлечь жесткие диски и несущие элементы, а также прилегающие карты. Перед выравниванием карты со слотом PCI и завершением установки убедитесь, что концы карты совмещены с соответствующими направляющими.

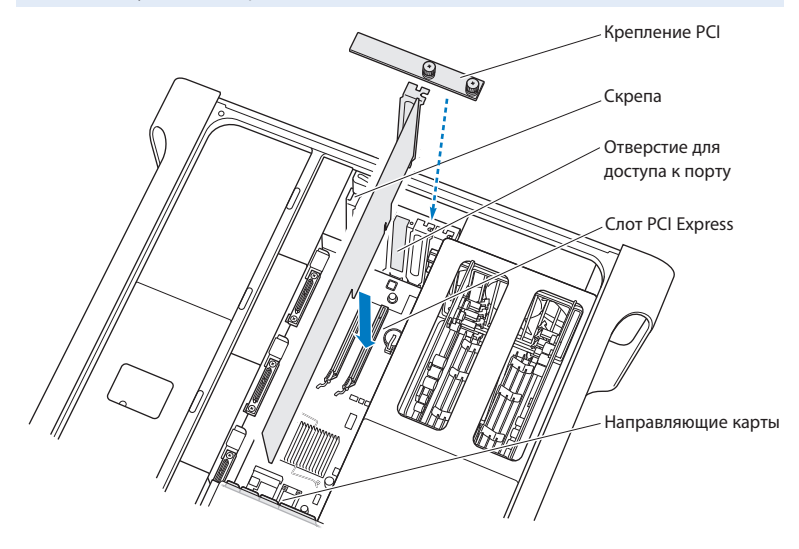

- 7 Надавливайте на карту осторожно, но с усилием, до тех пор пока она не будет полностью вставлена. Нажимайте только на пустые области карты, чтобы не повредить компоненты.
- 8 Осторожно потяните карту, чтобы убедиться, что она надежно зафиксирована. Если она остается на месте, а золотые контакты едва видны, карта подсоединена.
- 9 Установите на место крепление PCI и затяните винты, чтобы зафиксировать карту.

ПРЕДУПРЕЖДЕНИЕ. Если Вы извлекли карту и не установили на ее место другую, закройте слот крышкой, чтобы предотвратить попадание посторонних предметов в корпус. Незакрытый слот оказывает влияние на воздушный поток, охлаждающий внутренние компоненты, и может вызвать повреждения.

10 Установите боковую панель в исходное положение и опустите затвор вниз, чтобы зафиксировать панель.

# Замена внутренней резервной батареи

Мас Pro оснащен литиевой батареей CR 2032, которая сохраняет настройки (например, дату и время), пока Мас Pro выключен. Если Вы заметите периодические неполадки при загрузке

Мас Pro или изменение даты и времени, замените батарею.

Важно: Утилизируйте пришедшую в негодность батарею в соответствии с местными законами об окружающей среде.

## Чтобы заменить батарею:

- 1 Откройте корпус Мас Рго и снимите боковую панель, следуя инструкциям на стр. 37.
- 2 Удалите все карты PCI Express, блокирующие доступ к батарее. См. инструкции в разделе «Установка дополнительных карт PCI Express» на стр. 59.
- 3 Извлеките старую батарею из держателя.

 $\wedge$ 

**ВНИМАНИЕ:** Неправильная установка батареи может вызвать взрыв. Используйте батарею того же типа или аналогичную батарею, рекомендованную изготовителем оригинальной батареи. 4 Поместите новую батарею в держатель таким образом, чтобы положительный полюс (+) был направлен вверх.

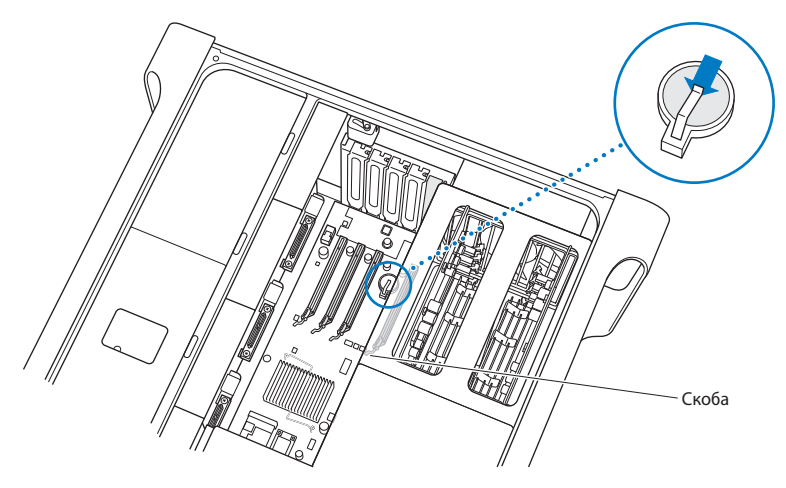

- 5 Установите извлеченные Вами карты PCI Express в исходное положение (см. стр. 59).
- 6 Установите боковую панель в исходное положение и опустите затвор вниз, чтобы зафиксировать панель.

4

# Проблема, которая разрешима

www.apple.com/ru/support

Справка Мас 🔍 Справка

Во время работы с Mac Pro у Вас могут время от времени возникать проблемы. В данной главе приведены некоторые решения, которыми вы можете воспользоваться.

# Проблемы, которые могут возникнуть при работе с Мас Рго

Если Mac Pro не отвечает или не включается, если при извлечении носителя возникают проблемы или мигает индикатор статуса, выполните действия, описанные в данном разделе.

#### Если компьютер не отвечает или стрелка курсора не движется

Прежде всего убедитесь, что клавиатура и мышь подключены, отсоединив и снова подсоединив разъемы и убедившись, что они вставлены до упора.

Попытайтесь отменить действие, выполняемое компьютером.

- Одновременно нажмите клавиши «Command» (発) и «Q», чтобы завершить работу текущей программы.
- Одновременно нажмите клавиши «Command» (Ж) и клавишу « .» (точка). Если появится диалоговое окно, нажмите «Отменить».
- Выберите «Apple» (€) > «Завершить принудительно» и выберите программу, работу которой требуется завершить. Вы также можете завершить программу принудительно, одновременно нажав клавиши «Esc», «Option» (⊂) и «Command» (𝔅). Перезагрузите Mac Pro, выбрав «Apple» (€) > «Перезагрузить», чтобы полностью устранить проблему. Вы также можете перезагрузить компьютер, нажав кнопку питания (U) и удерживая ее в течение 5–6 секунд, пока Mac Pro.

- Если проблема возникает только при использовании определенной программы, узнайте у изготовителя программы, совместима ли она с Вашим компьютером.
- Если проблема возникает периодически, выберите «Справка» > «Справка Мас» и задайте для поиска «проблемы».

## Если компьютер не включается или не загружается

- Убедитесь, что кабель питания подсоединен к работающему источнику питания. Кабель питания должен быть до упора вставлен в разъем питания компьютера и плотно зафиксирован.
- Если компьютер по-прежнему не загружается, попробуйте сбросить параметрическую оперативную память (PRAM). Включите компьютер и сразу же нажмите и удерживайте клавиши «Command» (ж), «Option» (-;), «Р» и «R», пока снова не услышите звуковой сигнал загрузки. Отпустите клавиши. Настройте загрузку компьютера с жесткого диска, выполнив следующие действия:
- 1 Выберите пункт меню «Apple» (€) > «Системные настройки».
- 2 Нажмите «Загрузочный диск».
- 3 Выберите жесткий диск.

PRAM сброшена до стандартных настроек и, возможно, Вам необходимо сбросить настройки часов.

- Если компьютер не загружается после сброса PRAM, перезагрузите компьютер, удерживая нажатой клавишу «Option» (¬), чтобы выбрать загрузочный диск.
- Если не удалось устранить проблему, перезагрузите компьютер, удерживая нажатой клавишу «Shift».

### Если не удается извлечь диск

Возможно, файл на диске используется. Завершите работу открытых программ и повторите попытку.

Если не удалось устранить проблему, выберите «Аррle» (♠) > «Перезагрузить» и удерживайте нажатой кнопку мыши или кнопку извлечения носителя (♠) на клавиатуре Apple.

## Если не удалось устранить проблему:

- 1 Выключите компьютер и снимите боковую панель, следуя инструкциям на стр. 37.
- 2 Выдвиньте несущий элемент оптического накопителя из слота расширения (см. стр. 53).
- 3 Осторожно вставьте конец распрямленной канцелярской скрепки в маленькое отверстие на лицевой панели оптического накопителя.
- 4 Надавливайте с усилием, пока лоток не откроется, извлеките диск и подтолкните лоток, чтобы закрыть его.
- 5 Установите несущий элемент оптического накопителя и боковую панель на место, см. стр. 58.

### Если не удается загрузить компьютер и мигает индикатор статуса

- Если Вы недавно установили память, карту расширения PCI или другой внутренний компонент, убедитесь, что все компоненты установлены правильно и совместимы с Вашим компьютером. Попытайтесь загрузить компьютер, удалив установленный компонент.
- Если индикатор статуса продолжает мигать, определите количество вспышек, чтобы выявить проблему:

- Одна короткая вспышка, сопровождаемая длинной паузой: отсутствует пригодная память.
- Три короткие вспышки, сопровождаемые длинной паузой: ошибка памяти.

# Сбои ПО

Если программа «зависает» или не отвечает, Mac OS X позволяет завершить работу программы, не перезагружая компьютер. Завершение «зависшей» программы позволит сохранить результат работы в других программах.

## Для принудительного завершения программы:

- 1 Нажмите клавиши «Command» (光), «Option» (-=) и «Esc» или выберите в строке меню «Apple» (低) > «Завершить принудительно».
- 2 Выберите в диалоговом окне «Принудительное завершение» название программы, которую Вы хотите завершить.
- 3 Нажмите кнопку «Завершить».

Вы можете завершить программу, оставив все другие программы открытыми.

## Если у Вас возникают проблемы с ПО

- Используйте обновления ПО, чтобы гарантировать наличие новых драйверов, исправлений ошибок и других обновлений.
- При возникновении проблем с ПО, приобретенным у стороннего изготовителя, обратитесь к этому изготовителю.

## Если у Вас возникают проблемы при работе с компьютером или с Mac OS X

 Откройте Справку Мас (в меню «Справка»), чтобы получить инструкции и информацию по устранению неполадок. • Новейшую информацию о выявлении и устранении неполадок Вы найдете на вебсайте поддержки Apple по адресу www.apple.com/ru/support

# Поддержание ПО на уровне современных требований

Вы можете подключиться к Интернету и автоматически загружать и устанавливать предлагаемые Apple новые версии бесплатного ПО, драйверов и других средств, расширяющих технические возможности.

Когда Вы находитесь в режиме онлайн, программа «Обновление программ» проверяет интернет-серверы Apple на наличие обновлений, доступных для компьютера. Вы можете настроить Mac на регулярную проверку серверов Apple и загрузку и установку обновленного программного обеспечения.

## Чтобы проверить наличие обновлений ПО:

- 1 Выберите «Apple» (€) > «Обновление программ».
- 2 Следуйте появляющимся на экране инструкциям.
  - Дополнительную информацию Вы найдете в Справке Мас, задав для поиска «Обновление программ».
  - Новейшую информацию о Mac OS X Вы получите на веб-сайте Mac OS X по адресу www.apple.com/ru/macosx

# Проблемы при работе с беспроводной связью AirPort

Если при работе с беспроводной связью AirPort у Вас возникают проблемы:

 Убедитесь, что программное обеспечение правильно конфигурировано, в соответствии с инструкциями, прилагаемыми к базовой станции.
- Убедитесь, что компьютер или сеть, к которым Вы пытаетесь подключиться, работают и имеют точку беспроводного доступа.
- Убедитесь, что Вы находитесь в радиусе действия антенны другого компьютера или точки доступа сети. Электронные приборы и металлические конструкции, находящиеся вблизи, могут мешать беспроводной связи и сокращать радиус действия. Возможно, прием улучшится, если переместить или повернуть компьютер.
- Проверьте уровень сигнала AirPort. На значке состояния AirPort в строке меню Вы можете увидеть до четырех полосок.
- Для получения дополнительной информации обратитесь к инструкции, прилагаемой к устройству беспроводной связи, или задайте для поиска «AirPort» в Справке Mac.

# Проблемы при работе с монитором

ПРЕДУПРЕЖДЕНИЕ. Если возникла неполадка монитора Apple и ее не удалось устранить, используя информацию из этого руководства, обратитесь за помощью к официальному поставщику услуг Apple или в компанию Apple. Если Вы попытаетесь отремонтировать монитор самостоятельно и повредите его, повреждения такого рода не подлежат устранению по ограниченной гарантии на монитор. Для получения дополнительной информации по всем вопросам гарантийного обслуживания обращайтесь к официальному торговому представителю или поставщику услуг Apple.

#### Если отсутствует изображение на экране

- Убедитесь, что монитор и компьютер включены.
- Убедитесь, что кабели правильно подсоединены к компьютеру и монитору.
- Если графическая карта оснащена внешним кабелем питания, убедитесь, что он подсоединен к карте и к материнской плате.
- Убедитесь, что компьютер не находится в режиме сна. Нажмите кнопку питания или любую клавишу, чтобы проверить, не выйдет ли компьютер из режима сна.
- Убедитесь, что яркость и контрастность монитора настроены должным образом.
  Используйте клавиши регулировки яркости на клавиатуре Apple. На некоторых мониторах кнопки регулировки яркости и контрастности находятся снизу или сбоку.
- Сбросьте PRAM, перезагрузив компьютер и удерживая клавиши «Command» (¥), «Option» (¬), «Р» и «R», пока снова не услышите звуковой сигнал загрузки. Затем загрузите компьютер, воспользовавшись установочным диском, входящим в комплект поставки компьютера.

#### Если изображение на экране слишком темное или мерцает

- Настройте яркость и контрастность монитора. Используйте клавиши регулировки яркости на клавиатуре Apple. На некоторых мониторах кнопки регулировки яркости и контрастности находятся снизу или сбоку. Вы также можете настроить яркость и контрастность, используя панель «Мониторы» в «Системных настройках».
- Выполните калибровку монитора, выбрав «Apple» (Ф) > «Системные настройки».
  Нажмите «Мониторы», выберите «Цвет» и нажмите «Калибровать».
  Дополнительную информацию о цвете и мониторе см. в Справке Мас.

 Мерцание может быть вызвано воздействием находящейся рядом линии электропитания, флуоресцентной лампы или электроприбора, например, радио, микроволновой печи или другого компьютера. Попробуйте переставить находящиеся вблизи электроприборы или переместить компьютер и монитор на другое место.

#### Если на экране отсутствуют цвета или они воспроизводятся в искаженном виде

- Убедитесь, что монитор надежно подсоединен к компьютеру.
- Откройте панель «Мониторы» в «Системных настройках» и убедитесь, что монитор настроен на отображение миллионов цветов. Дополнительную информацию о цвете и мониторе см. в Справке Мас.
- Выполните калибровку монитора в соответствии с описанием на стр. 74.

## Если после изменения разрешения экрана значки рабочего стола

#### перемещаются

Изменение разрешения экрана влияет на отображаемую информацию. Операционная система может переместить значки при изменении разрешения экрана.

#### Если экран «завис»

- Выполните принудительное завершение «зависшей» программы. Выберите «Apple» (<sup>•</sup>) > «Завершить принудительно» и выберите программу.
- Если это не сработало, выполните перезагрузку компьютера, нажав кнопку питания (ひ) и удерживая ее в течение 5–6 секунд, пока Мас Рго не выключится. Нажмите кнопку питания (ひ) еще раз для загрузки Мас Рго.

#### Если индикатор на передней части монитора мигает

На некоторых плоских мониторах Apple серия коротких вспышек индикатора сигнализирует, что была выявлена ошибка.

- Если Вы видите повторяющуюся последовательность из трех коротких вспышек, на вход монитора поступает видеосигнал неправильного формата. Убедитесь, что монитор совместим с графической картой и что установлено надлежащее программное обеспечение монитора, если в комплект поставки монитора входило программное обеспечение для установки.
- Если Вы видите последовательность из двух коротких и одной длинной вспышки, это указывает на неполадку лампы подсветки монитора. Обратитесь к официальному торговому представителю или поставщику услуг Apple.

# Проблемы при подключении к Интернету

Если у Вас возникают трудности при выходе в Интернет, воспользуйтесь рекомендациями, приведенными в этом разделе, начиная с Диагностики сети.

## Чтобы воспользоваться программой «Диагностика сети»:

- 1 Выберите пункт меню «Apple» (€) > «Системные настройки».
- 2 Нажмите «Сеть», затем нажмите кнопку «Ассистент» внизу страницы.
- 3 Чтобы открыть программу «Диагностика сети», нажмите кнопку «Диагностировать».
- 4 Следуйте появляющимся на экране инструкциям.

Если программа «Диагностика сети» не может справиться с проблемой, возможно, она связана с интернет-провайдером, к которому Вы пытаетесь подключиться, с внешним устройством, используемым Вами для подключения к интернетпровайдеру, или с сервером, доступ к которому Вы пытаетесь получить. Вы можете также попытаться выполнить действия, рекомендуемые ниже.

## Подключение к Интернету с помощью кабельного модема, DSL и LAN

Убедитесь, что все кабели модема вставлены до упора, включая кабель питания модема, кабель, соединяющий модем с компьютером, а также кабель, соединяющий модем с настенной телефонной розеткой. Проверьте кабели и источники питания Ethernet-концентраторов и маршрутизаторов.

#### Выключите и затем включите модем, чтобы перезагрузить его.

Выключите DSL-модем или кабельный модем на несколько минут, затем включите его снова. Некоторые интернет-провайдеры рекомендуют отсоединить кабель питания модема от розетки. Если на модеме есть кнопка перезагрузки, можете нажать ее либо до, либо после выключения-включения питания.

### РРРоЕ-соединения

Если Вам не удается подключиться к интернет-провайдеру с помощью РРРоЕ, убедитесь, что Вы правильно ввели данные в настройках «Сеть».

### Для ввода параметров PPPoE:

- 1 Выберите пункт меню «Apple» (€) > «Системные настройки».
- 2 Нажмите «Сеть».
- 3 Нажмите «Добавить» (+) внизу списка услуг сетевых подключений, затем выберите «РРРоЕ» во всплывающем меню «Интерфейс».
- 4 Выберите интерфейс для услуги РРРоЕ во всплывающем меню «Ethernet». Выберите «Ethernet» при подсоединении к проводной сети или «AirPort» при подсоединении к беспроводной сети.

- 5 Введите информацию, полученную от поставщика услуги, такую как имя учетной записи, пароль и имя услуги PPPoE (если поставщик услуги его требует).
- 6 Нажмите «Применить», чтобы настройки вступили в силу.

#### Сетевые подключения

Убедитесь, что Ethernet-кабель подключен к компьютеру и к сети. Проверьте кабели и источники питания Ethernet-концентраторов и маршрутизаторов.

Если подключение к Интернету используют совместно два или более компьютеров, убедитесь, что сеть настроена правильно. Вам надо узнать, предоставляет ли интернет-провайдер только один IP-адрес или несколько адресов (по одному на каждый компьютер).

Если используется один IP-адрес, Вам необходим маршрутизатор, чтобы реализовать режим совместного использования подключения, называемый также «сетевой трансляцией адресов» (NAT) или «IP-маскировкой». Данные для настройки можно найти в прилагаемой к маршрутизатору документации или узнать у того, кто настраивал Вашу сеть. Организовать совместное использование одного IP-адреса несколькими компьютерами можно с помощью базовой станции AirPort.

Сведения об использовании базовой станции AirPort можно найти в Справке Мас (задайте для поиска «AirPort») или на веб-сайте поддержки AirPort по адресу www.apple.com/ru/support/airport

Если по-прежнему не удалось устранить проблему, обратитесь к интернетпровайдеру или сетевому администратору.

# Использование программы «Проверка оборудования Apple»

Использование Apple Hardware Test поможет Вам выявить возможные неполадки аппаратного обеспечения компьютера.

## Чтобы использовать программу «Проверка оборудования Apple»:

- Отсоедините от компьютера все внешние устройства за исключением клавиатуры и мыши. Отсоедините кабель Ethernet, если он подключен.
- 2 Перезагрузите Мас Pro, удерживая нажатой клавишу «D».
- 3 При появлении в программе «Проверка оборудования Apple» соответствующего запроса, выберите нужный язык.
- 4 Нажмите клавишу «Return» или клавишу стрелки вправо.
- 5 При появлении главного окна программы «Проверка оборудования Apple» (по прошествии 45 секунд) следуйте указаниям на экране.
- 6 При обнаружении неполадок программа «Проверка оборудования Apple» выдает на экран код ошибки. Прежде чем принимать меры по устранению ошибки, запишите ее код. Если программа «Проверка оборудования Apple» не находит неполадок в оборудовании, возможно, проблема связана с программным обеспечением.

Дополнительную информацию Вы найдете в файле «Read Me» программы «Проверка оборудования Apple» на установочном диске Mac OS X 1.

# Переустановка ПО, прилагающегося к компьютеру

Используйте диски с программой для установки операционной системы, прилагаемые к компьютеру, чтобы переустановить Mac OS X и программы, входящие в комплект поставки компьютера.

ПРЕДУПРЕЖДЕНИЕ. Apple рекомендует создать резервные копии данных, хранящихся на жестком диске, прежде чем приступать к восстановлению программного обеспечения. Apple не несет ответственности за возможную потерю данных.

# Установка Мас OS X

### Чтобы установить Mac OS X:

- 1 По возможности создайте резервные копии нужных Вам файлов.
- 2 Вставьте диск «Mac OS X Install Disc 1», прилагаемый к компьютеру.
- 3 Нажмите два раза «Install Mac OS X and Bundled Software».
- 4 Следуйте появляющимся на экране инструкциям.
- 5 Выберите диск назначения для установки и продолжайте выполнять указания на экране.

Возможно, произойдет перезапуск компьютера и появится сообщение с указанием вставить следующий диск Mac OS X.

ПРЕДУПРЕЖДЕНИЕ. Поскольку выбрав функцию «Стереть и установить», Вы удалите данные, содержащиеся на жестком диске, перед началом установки Mac OS X и других программ необходимо создать резервные копии важных файлов.

## Установка программ

Для установки только тех программ, которые прилагаются к компьютеру, выполните описанные ниже действия.

На компьютере должна быть установлена операционная система Mac OS X.

### Чтобы установить программы:

- 1 По возможности создайте резервные копии нужных Вам файлов.
- 2 Вставьте диск «Mac OS X Install Disc 1», прилагаемый к компьютеру.
- 3 Дважды нажмите пункт «Install Bundled Software only».
- 4 Следуйте появляющимся на экране инструкциям.
- 5 Выберите диск назначения для установки и продолжайте выполнять указания на экране.

*Примечание:* iCal, iChat, iSync, iTunes и Safari входят в состав Mac OS X. Чтобы установить эти программы, следуйте инструкциям, приведенным выше в разделе «Установка Mac OS X».

# Оптимизация работы Ethernet

Компьютер работает лучше, если порт Ethernet, к которому он подключен, настроен на автоматическое согласование. Попросите сетевого администратора проверить этот параметр.

Важно: При возникновении проблем соединения в сети убедитесь, что коммутатор настроен на автоматическое согласование (если это возможно). Если порт коммутатора не выполняет автоматическое согласование, компьютер определяет подходящую скорость, но по умолчанию настроен на полудуплексный режим. Если порт коммутатора на другом конце линии связи настроен на дуплексный режим, на линии возможно большое количество запаздываний. Если не удается настроить коммутатор на автоматическое согласование, настройте порт коммутатора на полудуплексный режим. Подробнее см. в документации к коммутатору Ethernet.

Примечание: Если Вы подсоединили компьютер напрямую к настраиваемому коммутатору Ethernet, попросите сетевого администратора отключить протокол связующего дерева для используемого порта. В обратном случае компьютер может дублировать адрес AppleTalk другого компьютера в той же сети, и оба сетевых соединения могут стать ненадежными.

# Сервис и поддержка

Если Мас Pro необходимо обслуживание, доставьте его к официальному поставщику услуг Apple или обратитесь в Apple по поводу обслуживания. Дополнительную информацию о Mac Pro Вы найдете в интернет-ресурсах, справках на экране, «Сведениях о системе» или в программе «Проверка оборудования Apple».

Если Вы не приобрели беспроводную технологию AirPort с Mac Pro, обратитесь к официальному поставщику услуг Apple или в Apple Store для ее приобретения, а затем установите ее.

## Ресурсы Интернета

Информацию о сервисном обслуживании и поддержке в режиме онлайн Вы найдете по адресу: www.apple.com/ru/support. Выберите Вашу страну во всплывающем меню. Вы можете выполнить поиск по базе знаний AppleCare, проверить наличие обновлений ПО или обратиться за помощью в форумы Apple.

## Справки на экране

Ответы на многие Ваши вопросы, а также инструкции и информацию по устранению неполадок Вы можете найти в Справке Мас. Выберите «Справка» > «Справка Мас».

## Сведения о системе

Информацию о компьютере Вы найдете в «Сведениях о системе». Программа предоставляет сведения об установленном аппаратном и программном обеспечении, серийном номере и версии операционной системы, объеме установленной памяти и многом другом. Чтобы открыть Сведения о системе, выберите «Apple» () > «Об этом компьютере» в строке меню и нажмите «Подробнее».

## **Apple Hardware Test**

С помощью программы «Проверка оборудования Apple» Вы можете диагностировать неполадки в оборудовании Mac Pro. Подробнее см. «Использование программы «Проверка оборудования Apple»» на стр. 79.

# Информация об обслуживании и поддержке AppleCare

Приобретая Mac Pro, Вы имеете право на поддержку по телефону в течение 90 дней и один год гарантии на ремонт в одном из официальных центров по ремонту Apple. Вы можете увеличить страховое покрытие, приобретя договор «AppleCare Protection Plan». Для получения дополнительной информации посетите веб-сайт, соответствующий Вашей стране, из приведенного ниже списка.

Если Вам необходима дальнейшая помощь, Вы можете обратиться по телефону в сервисную поддержку AppleCare, и ее представители помогут Вам в установке и загрузке программ, а также проконсультируют по основным вопросам устранения неполадок. Позвоните в ближайший центр поддержки (бесплатно в течение первых 90 дней). При звонке Вас попросят назвать дату покупки и серийный номер Мас Pro.

*Примечание:* Вы имеете право на бесплатную телефонную поддержку в течение 90 дней со дня покупки. За телефонный звонок может взиматься плата.

| Страна | Телефон     | Веб-сайт                 |
|--------|-------------|--------------------------|
| Россия | 495 5809557 | www.apple.com/ru/support |

Полный список см. по адресу www.apple.com/contact/phone\_contacts.html. Номера телефонов могут меняться, к телефонным звонкам могут применяться междугородние и международные тарифы.

# Где находится серийный номер компьютера

Серийный номер Mac Pro отображается в «Сведениях о системе». Откройте «Сведения о системе» в папке «Служебные программы», расположенной в папке «Программы», и перейдите на вкладку «Профиль системы».

Серийный номер Вы найдете также на этикетке с информацией о конфигурации, расположенной на тыльной стороне Mac Pro возле портов видео.

5

# Что под крышкой

www.apple.com/ru/macpro

Справка Мас 🝳 Сведения о системе

Технические характеристики Мас Pro приведены ниже.

# Технические характеристики

«Сведения о системе» предназначены для поиска подробных сведений о Mac Pro, включая количество установленной памяти, размер жесткого диска, подсоединенные устройства и серийный номер изделия. Чтобы открыть «Сведения о системе», выберите (É) > «Об этом компьютере Mac» в строке меню и нажмите «Подробнее».

## Технические характеристики процессора и памяти

#### Процессор

- Один или два четырехъядерных процессора Intel Xeon серии 5400
- Встроенная в процессор кэш-память второго уровня объемом 12 Мб на процессор
- Двойная независимая внешняя шина с частотой 1600 МГц

### Память с произвольной выборкой (RAM)

- Полностью буферизованные модули памяти с двухрядным расположением выводов (FB-DIMM)
- PC2-6400, 800 МГц, DDR2, FB-DIMM
- DIMM в парах должны иметь одинаковый размер и одинаковые технические характеристики (одинаковое количество ИС на DIMM)
- Восемь слотов DIMM (четыре слота на карту)
- Код устранения ошибок (ЕСС)
- Модули: 72 бит, число контактов 240

- Максимум 36 ИС на DIMM
- Должна иметь утвержденную Apple охлаждающую конструкцию (для снижения шума при работе)
- Должна соответствовать требованиям JEDEC (см. стр. 41)
- Максимальная высота: 31 мм
- Отсутствие контроля по четности

# Графическая карта

Графическая карта PCI Express или PCI Express 2.0 с двумя двухканальными портами DVI (Digital Visual Interface).

## Режимы видеовоспроизведения

Технические характеристики монитора Вы найдете по следующим адресам:

- Мониторы Apple: на веб-сайте www.apple.com/ru/displays
- Мониторы других производителей: на веб-сайте www.apple.com/ru/guide

# Запоминающие устройства

- Четыре независимых слота расширения для жестких дисков 3 Гб/с Serial ATA (SATA) или Serial Attached SCSI (SAS), подсоединяемые напрямую без кабелей
  - *Tun:* SAS или SATA 3 Гб/с
  - Ширина: 102 мм (3,9 дюйма)
  - Глубина: 147 мм (5,7 дюйма)
  - Высота: 1 дюйм
- Четыре внутренних несущих элемента для жестких дисков

# Слоты расширения PCI Express

- Четыре слота расширения PCI Express полной длины (в слоте 1 находится графическая карта)
  - Слоты 1 и 2 являются 16-полосными слотами PCI Express 2.0
  - Слоты 3 и 4 являются 4-полосными слотами PCI Express 1.1
- Максимальная энергия, совместно потребляемая всеми слотами PCI Express, не должна превышать 300 Вт

# Teхнические характеристики накопителя SuperDrive (DVD+R DL/ DVD±RW/CD-RW)

• Поддерживаемые размеры CD/DVD: 12 см и 8 см

#### Форматы данных

- CD-ROM
- CD-Audio
- CD-R
- CD-RW
- CD-I
- CD-I Bridge
- CD Extended
- CD Mixed Mode
- Photo CD
- Video CD
- Enhanced CD

- DVD-Video
- DVD±R
- DVD±RW
- DVD+R DL

## Технические характеристики USB

- Поддержка универсальной последовательной шины USB 2.0 и 1.1
- Семь внешних портов USB, тип А
  - Два порта USB 2.0 на лицевой стороне
  - Три порта USB 2.0 на тыльной стороне
  - Два порта USB 2.0 на клавиатуре Apple
- Каждый порт USB (на лицевой и тыльной стороне) подсоединен к отдельному каналу со скоростью 480 Мбит/с
- 500 мА в сумме доступно 1,5 А на тыльной стороне и 1,0 А на лицевой стороне

## Технические характеристики FireWire

- Поддержка FireWire 400 и FireWire 800
- Четыре внешних порта FireWire: по одному порту FireWire 400 (6-контактный) и одному порту FireWire 800 (9-контактный) на лицевой стороне и на тыльной стороне
- Скорость передачи данных:
  - FireWire 400: 100, 200 и 400 Мбит/с
  - FireWire 800: 100, 200, 400 и 800 Мбит/с

#### Мощность

- Напряжение на выходе: приблизительно 12 В
- Выходная мощность: до 28 Вт для всех 4 портов или 12 Вт для одного порта

# Технические характеристики Ethernet

- Соответствует IEEE 802.3
- Максимальная длина кабеля: 100 м
- Протоколы: Open Transport, AppleShare, AppleTalk, NetWare для Macintosh, TCP/IP
- Порты: RJ-45 для 10Base-T, 100Base-TX и 1000Base-T
- Кабель 10Base-Т: категория (САТ) 3 или выше, 2 пары UTP, до 100 м
- Кабель 100Base-TX: САТ 5е, 2 пары UTP, до 100 м
- Кабель 1000Base-T: САТ 5е, 4 пары UTP, до 100 м
- Скорости канала: IEEE автовыбор между 10Base-T, 100Base-TX и 1000Base-T

# Технические характеристики Bluetooth 2.0+EDR

- Скорость беспроводной передачи данных: до 3 Мбит/с
- Радиус действия: до 10 м или 33 футов (скорость передачи данных может изменяться в зависимости от условий окружающей среды)
- Частотный диапазон: 2,4 ГГц

# Технические характеристики AirPort Extreme (факультативно)

- Частотный диапазон: 2,4 и 5 ГГц
- Выходная мощность радиосигнала: 20 дБм (номинальная)

## Совместимость

• 802.11a, b, g и проект n

## Технические характеристики оптических цифровых аудиовходов

- Формат данных: протокол Sony/Phillips Digital Interface (S/PDIF) (IEC60958-3)
- Тип разъема: TOSLINK, оптический (IEC60874-17)
- Разрядность дискретизации: 16 бит или 24 бита

### Оптический цифровой аудиовыход

Основано на типичном случае воспроизведения синусоидного сигнала 1 кГц, 0dBFS 24 бит, выходная частота дискретизации 44,1 кГц, если не указано иначе.

- Выходная частота дискретизации: 44,1 кГц, 48 кГц или 96 кГц
- Отношение сигнал/помеха: превышает 130 дБ
- Суммарное нелинейное искажение + помеха: менее -130 дБ (0,00003 процента)

### Оптический цифровой аудиовход

Основано на типичном случае воспроизведения синусоидного сигнала 1 кГц, 0dBFS 24 бит, если не указано иначе.

- Входная частота дискретизации: 44,1 кГц, 48 кГц или 96 кГц
- Отношение сигнал/помеха: превышает 130 дБ
- Суммарное нелинейное искажение + помеха: менее -130 дБ (0,00003 процента)

## Технические характеристики аналоговых аудиовходов

- Частота дискретизации: 44,1 кГц, 48 кГц или 96 кГц
- *Тип разъема:* 1/8" mini
- Разрядность дискретизации: 16 бит или 24 бита
- Диапазон частот: от 20 Гц до 20 кГц, +0,5 дБ/-3 дБ

Аналоговый аудиовыход с разъемом для наушников (типичные значения) Основано на типичном случае воспроизведения синусоидного сигнала 1 кГц, -3dBFS 24 бит, выходная частота дискретизации 44,1 кГц при сопротивлении 150 Ом, если не указано иначе.

- Напряжение на выходе: 1,4 В (среднеквадратичное значение) (В<sub>сп кв</sub>) (+5,1 dBu)
- Выходное сопротивление: 24 Ом
- Выходная мощность: 90 мВт
- Отношение сигнал/помеха: превышает 90 дБ
- Суммарное нелинейное искажение + помеха: менее -75 дБ (0,02 процента)
- Разделение каналов: превышает 50 дБ

## Аналоговый аудиовход (типичные значения)

Основано на типичном случае воспроизведения синусоидного сигнала 1 кГц, -3dBFS 24 бит, выходная частота дискретизации 44,1 кГц , если не указано иначе.

- Максимальное напряжение на входе: 2 В<sub>спкв</sub> (+8,2 dBu)
- Входное сопротивление: превышает 20 кОм
- Отношение сигнал/помеха: превышает 90 дБ
- Суммарное нелинейное искажение + помеха: менее -85 дБ (0,006 процента)
- Разделение каналов: превышает 80 дБ

#### Аналоговый аудиовыход (типичные значения)

Основано на типичном случае воспроизведения синусоидного сигнала 1 кГц, -3dBFS 24 бит, выходная частота дискретизации 44,1 кГц при сопротивлении 100 кОм, если не указано иное.

- Напряжение на выходе: 1,6 В<sub>сокв</sub> (+6,3 dBu)
- Выходное сопротивление: 24 Ом
- Отношение сигнал/помеха: превышает 90 дБ
- Суммарное нелинейное искажение + помеха: менее -85 дБ (0,01 процента)
- Разделение каналов: превышает 90 дБ

## Электропитание

#### Вход переменного тока

- Диапазон напряжения: 100-240 В переменного тока
- Электрический ток: максимум 12 А (низкий уровень напряжения) или 6 А (высокий уровень напряжения)
- Частота: 50-60 Гц

# Требования к электропитанию для карт расширения и периферийных устройств

#### Карты расширения

Максимальная энергия, совместно потребляемая четырьмя слотами PCI Express не должна превышать 300 ватт (Вт).

### Устройства USB

Каждый из встроенных портов USB компьютера рассчитан на 500 мА.

## Устройства FireWire

Компьютер может обеспечить до 28 Вт для портов FireWire.

# Системные часы и батарея

Компьютер снабжен электронной схемой CMOS с батареей с повышенным сроком службы.

#### Аккумулятор

Используйте плоскую литиевую 3-вольтовую батарею CR 2032 для замены (см. «Замена внутренней резервной батареи» на стр. 63).

# Габариты и условия эксплуатации

## Габариты

• Вес: 19,2 кг (42,4 фунта)

Вес зависит от конфигурации. Указанное значение веса действительно для стандартной конфигурации и может быть выше при наличии дополнительных устройств.

- Высота: 511 мм (20,12 дюйма)
- Ширина: 206 мм (8,11 дюйма)
- Глубина: 475 мм (18,70 дюйма)

### Условия эксплуатации

- Температура при эксплуатации: 10°-35° С (50°-95° F)
- *Температура хранения:* -40°-47° С (-40°-116° F)
- Относительная влажность: 5%-95% (неконденсированная)
- Высота над уровнем моря: 0-3048 метров (0-10000 футов)

6

# Важная информация в заключение

www.apple.com/ru/environment

Справка Мас 🔍 эргономика

Данная глава содержит важную информацию о мерах предосторожности, текущем обслуживании и эргономике при работе с Mac Pro и монитором.

В целях личной безопасности, а также безопасности оборудования придерживайтесь следующих указаний по уходу и эксплуатации Мас Pro. Храните данные инструкции всегда под рукой, чтобы Вы или другие могли ими воспользоваться.

# Важная информация по безопасности

**ВНИМАНИЕ:** Несоблюдение этих правил техники безопасности может привести к возгоранию, поражению током или другой травме или повреждению.

Чтобы полностью отключить электропитание Mac Pro, отсоедините вилку кабеля питания от розетки. Для полного отключения монитора также необходимо отсоединить кабель питания от компьютера или розетки. Убедитесь, что хотя бы один конец кабеля питания находится в пределах досягаемости, что позволит Вам при необходимости отсоединить кабель питания компьютера или монитора.

### Всегда соблюдайте следующие меры предосторожности.

Вытяните сетевой штекер (потянув за сам штекер, а не за провод) из компьютера или монитора, а также отсоедините телефонный кабель в любой из следующих ситуаций:

- Кабель или вилка питания износились или повреждены иным образом
- Внутрь корпуса попала влага
- Компьютер или монитор попали под дождь или в условия повышенной влажности
- Компьютер или монитор подверглись сильному сотрясению, или корпус поврежден иным образом

- По Вашему мнению, компьютер или монитор нуждаются в сервисном обслуживании или ремонте
- Вы хотите очистить корпус компьютера или монитора или экран монитора
- Если Вы не намереваетесь использовать компьютер в течение длительного периода времени, извлеките батарею.

Если компьютеру необходимо обслуживание или у Вас есть вопросы о гарантии, обратитесь к официальному поставщику услуг или в Apple. Информация по обслуживанию и технической поддержке приведена в документации к компьютеру.

# Обслуживание и уход

Следуйте следующим рекомендациям при чистке компьютера или монитора:

- 1 Выключите компьютер и монитор.
- Отсоедините кабель питания от розетки или разветвителя. Если монитор подсоединен к розетке, отсоедините и его.
- 3 Отсоедините кабели монитора от компьютера.
- 4 Очистите экран монитора мягкой бумагой или тканью без волокон, смоченными в мыльной воде.

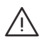

**ВНИМАНИЕ:** Дайте Мас Pro остыть, прежде чем дотрагиваться до внутренних компонентов, которые могут быть сильно нагреты.

5 Осторожно протрите корпус компьютера или монитор чистой, мягкой тканью, смоченной в воде.

ПРЕДУПРЕЖДЕНИЕ. Не используйте спирт, аэрозольные распылители, растворители или абразивные материалы. Такие материалы могут повредить поверхность корпуса.

## Защита оптического дискового накопителя

Для содержания оптического дискового накопителя в рабочем состоянии:

- Установите компьютер таким образом, чтобы никакие объекты не препятствовали открытию лотка накопителя.
- Закрывайте накопитель, если Вы его не используете.
- Не помещайте какие-либо предметы на лоток накопителя, если он открыт.
- Не прикасайтесь к линзам оптического накопителя. Не протирайте линзы бумажным полотенцем или другими материалами с абразивной поверхностью.
   Если линзы нуждаются в чистке, обратитесь к официальному поставщику услуг Аpple за чистящим средством для линз.
- Держите компьютер вдали от источников влаги.

## Информация о лазере оптического накопителя

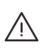

**ВНИМАНИЕ:** Осуществление настроек или выполнение операций, не предусмотренных в руководстве по эксплуатации оборудования, может привести к опасному облучению.

Оптический накопитель компьютера содержит лазер, который безопасен при штатном использовании, но может представлять опасность для глаз, если его разобрать. В целях Вашей личной безопасности доверяйте обслуживание данного оборудования только официальному поставщику услуг Apple.

## Уход за монитором

#### Уход за монитором и обеспечение длительного срока службы:

- Не надавливайте на поверхность экрана монитора.
- Не пишите на экране и не дотрагивайтесь до него острыми предметами.
- Если Вы не собираетесь использовать компьютер в течение одного или нескольких дней, выключите компьютер и монитор или используйте «Экономию энергии».

Выключите монитор, снизьте яркость или используйте заставку, которая затемняет экран или изменяет изображение на экране, если компьютер не используется в течение длительного времени.

# Уход за мышью Mighty Mouse

Необходимо время от времени протирать мышь, чтобы удалить грязь и пыль, скопившиеся вокруг шарика прокрутки. Переверните мышь и с силой повращайте шарик чистой, мягкой тканью без ворсинок, чтобы удалить частицы, попавшие внутрь.

# Правила эргономики

В данной главе приведены рекомендации по созданию удобной рабочей обстановки.

• Используйте прочное, удобное кресло с регулировкой высоты. Подберите высоту кресла так, чтобы Ваши бедра были слегка наклонены, а ступни были параллельны полу.

Спинка кресла должна поддерживать спину (особенно поясничную область). Пользуясь инструкциями к креслу, подберите такое положение спинки кресла, чтобы она соответствовала естественному положению Вашего тела.

 При работе с клавиатурой компьютера расслабьте плечи. Плечо и предплечье должны образовывать прямой угол, а запястье и кисть руки должны составлять почти прямую линию.

Возможно, Вам понадобится приподнять кресло, чтобы предплечья и кисти находились под правильным углом по отношению к клавиатуре. Если при этом ступни не будут полностью стоять на полу, Вы можете воспользоваться подставкой для ног с регулируемыми высотой и наклоном. Вы также можете уменьшить высоту рабочего стола, чтобы не пользоваться подставкой для ног. В качестве альтернативы возможно использование стола с поддоном для клавиатуры, который находится ниже остальной рабочей поверхности.

• Расположите мышь таким образом, чтобы она находилась на одной высоте с клавиатурой и с ней было удобно работать.

- Установите монитор таким образом, чтобы, когда Вы сидите перед клавиатурой, верхний край монитора находился немного ниже уровня глаз. Оптимальное расстояние между глазами и монитором зависит от Ваших индивидуальных предпочтений. Большинство пользователей выбирают расстояние от 45 до 70 см (18–28 дюймов).
- Установите монитор таким образом, чтобы свести к минимуму блики и отражения на экране от искусственного и естественного освещения.

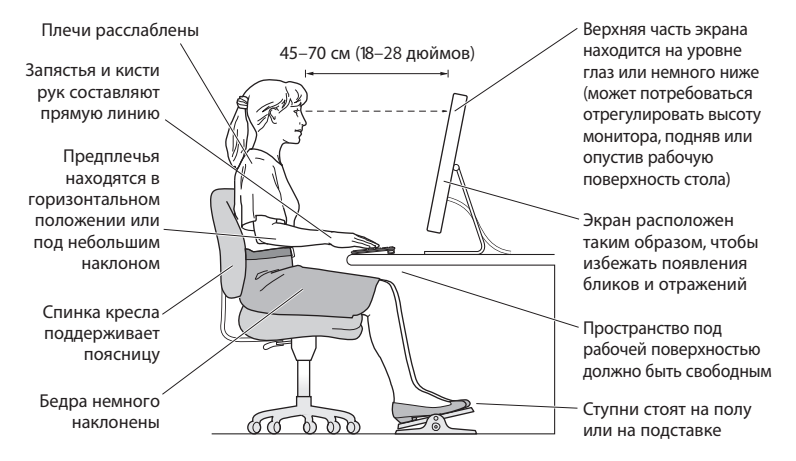

Дополнительную информацию по эргономике Вы найдете на веб-сайте:

www.apple.com/about/ergonomics

# Предотвращение нарушений слуха

ВНИМАНИЕ: Необратимая потеря слуха может быть вызвана использованием наушников-капель или обычных наушников при высоком уровне громкости. Со временем Вы можете привыкнуть к громкому звуку, который может казаться нормальным, но в действительности вредить Вашему слуху. Если Вы слышите звон в ушах или воспринимаете речь других как невнятную, прекратите использование наушников и проверьте слух у специалиста. Чем громче звук, тем быстрее он отрицательно скажется на слухе. По мнению специалистов, для защиты слуха необходимо:

- Ограничить время использования обычных или наушников-капель при высоком уровне громкости.
- Избегать перекрытия окружающего шума увеличением громкости.
- Снижать громкость, если Вы не слышите речь лиц, разговаривающих с Вами.

# Apple и окружающая среда

Apple Inc. со всей серьезностью относится к охране окружающей среды и стремится свести к минимуму влияние своих производственных процессов и продуктов на экологию.

Дополнительную информацию Вы найдете на веб-сайте:

www.apple.com/ru/environment

## **Regulatory Compliance Information**

#### **Compliance Statement**

This device complies with part 15 of the FCC rules. Operation is subject to the following two conditions: (1) This device may not cause harmful interference, and (2) this device must accept any interference received, including interference that may cause undesired operation. See instructions if interference to radio or television reception is suspected.

L'utilisation de ce dispositif est autorisée seulement aux conditions suivantes : (1) il ne doit pas produire de brouillage et (2) l'utilisateur du dispositif doit étre prêt à accepter tout brouillage radioélectrique reçu, même si ce brouillage est susceptible de compromettre le fonctionnement du dispositif.

#### **Radio and Television Interference**

This computer equipment generates, uses, and can radiate radio-frequency energy. If it is not installed and used properly—that is, in strict accordance with Apple's instructions—it may cause interference with radio and television reception.

This equipment has been tested and found to comply with the limits for a Class B digital device in accordance with the specifications in Part 15 of FCC rules. These specifications are designed to provide reasonable protection against such interference in a residential installation. However, there is no guarantee that interference will not occur in a particular installation.

You can determine whether your computer system is causing interference by turning it off. If the interference stops, it was probably caused by the computer or one of the peripheral devices. If your computer system does cause interference to radio or television reception, try to correct the interference by using one or more of the following measures:

- Turn the television or radio antenna until the interference stops.
- Move the computer to one side or the other of the television or radio.
- Move the computer farther away from the television or radio.
- Plug the computer into an outlet that is on a different circuit from the television or radio. (That is, make certain the computer and the television or radio are on circuits controlled by different circuit breakers or fuses.)

If necessary, consult an Apple Authorized Service Provider or Apple. See the service and support information that came with your Apple product. Or, consult an experienced radio/television technician for additional suggestions.

*Important:* Changes or modifications to this product not authorized by Apple Inc. could void the EMC compliance and negate your authority to operate the product.

This product has demonstrated EMC compliance under conditions that included the use of compliant peripheral devices and shielded cables between system components. It is important that you use compliant peripheral devices and shielded cables (including Ethernet network cables) between system components to reduce the possibility of causing interference to radios, television sets, and other electronic devices.

Responsible party (contact for FCC matters only): Apple Inc. Corporate Compliance 1 Infinite Loop M/S 26-A Cupertino, CA 95014-2084

#### Wireless Radio Use

This device is restricted to indoor use due to its operation in the 5.15 to 5.25 GHz frequency range to reduce the potential for harmful interference to co-channel Mobile Satellite systems.

Cet appareil doit être utilisé à l'intérieur.

#### **Exposure to Radio Frequency Energy**

The radiated output power of the AirPort Card in this device is below the FCC radio frequency exposure limits for uncontrolled equipment. This device should be operated with a minimum distance of at least 20 cm between the AirPort Card antennas and a person's body and must not be co-located or operated with any other antenna or transmitter.

#### FCC Bluetooth Wireless Compliance

The antenna used with this transmitter must not be colocated or operated in conjunction with any other antenna or transmitter subject to the conditions of the FCC Grant.

#### **Bluetooth Industry Canada Statement**

This Class B device meets all requirements of the Canadian interference-causing equipment regulations.

Cet appareil numérique de la Class B respecte toutes les exigences du Règlement sur le matériel brouilleur du Canada.

#### Industry Canada Statement

Complies with the Canadian ICES-003 Class B specifications. Cet appareil numérique de la classe B est conforme à la norme NMB-003 du Canada. This device complies with RSS 210 of Industry Canada.

#### Russia

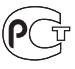

ME67

#### Europe—EU Declaration of Conformity

See www.apple.com/euro/compliance.

#### Korea Statements

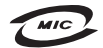

명 칭(모델 명): Mac Pro (A1186) 인 중 번 호: APL-A1186 (B) 인 증 자 상 호: 애플컴퓨터코리아(주) 제 조 년 월 : 별도표기 제조자/제조국: Apple Inc / 중국

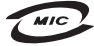

명 칭(모 델 명): Keyboard (A1243) 인 증 번 호: APL-A1243 (B) 인 증 자 상 호: 애플컴퓨터코리아(주) 제 조 년 월 : 별도표기 제조자/제조국: Apple Inc / 중국

명 칭(모델 명): Mighty Mouse (A1152) 인 증 번 호: E-C01+05-3838(B) 인 증 자 상 호: 애플컴퓨터코리아(주) 제 조 년 월 : 별도표기 제조자/제조국: Apple Inc/말레이지아

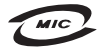

명 칭(모 델 명): Mighty Mouse (A1152) 인 증 번 호: E-C011-05-3838(B) 인 증 자 상 호: 애플컴퓨터코리아(주) 제 조 년 월 : 별도표기 제조자/제조국: Apple Inc / 중국

"당해 무선설비는 운용 중 전파혼신 가능성이 있음" "이 기기는 인명안전과 관련된 서비스에 사용할 수 없습니다"

B급 기기 (가정용 정보통신기기) 이 기기는 가정용으로 전자파적합등록을 한 기기로서 주거지역에서는 물론 모든지역에서 사용할 수 있습니다.

#### **Singapore Wireless Certification**

Complies with IDA Standards DB00063

#### **Taiwan Wireless Statements**

#### 於 2.4GHz 區域內操作之 無線設備的警告聲明

經型式認證合格之低功率射頻電機,非經許可,公司、 商號或使用者均不得擅均是更頻率、加大功率或變壓原 設計之特性及功能。低功率發現有干擾現象時,應立即 航安全及干擾合法通信;經得增續使用。前項合法通信 /得爪電信法規定作業之無線電通信。低功率射頻電機鏡 超受合法通信或工業、科學及醫療用電波輻射電機鏡設 備之干擾。

#### 於 5.25GHz 至 5.35GHz 區域內操作之 無線設備的警告聲明

工作頻率 5.250 ~ 5.350GHz 該頻段限於室內使用。

#### **Taiwan Statement**

商品名稱:滑鼠 型號: A1152 進口商:美商蘋果亞洲股份有限公司台灣分公司

#### VCCI Class B Statement

情報処理装置等電波障害自主規制について

この装置は、情報処理装置等電波障害自主規制協議 会(VCCI)の基準に基づくクラス B 情報技術装置で す。この装置は家庭環境で使用されることを目的と していますが、この装置がラジオやテレビジョン受 信機に近接して使用されると、受信障害を引き起こ すことがあります。

取扱説明書に従って正しい取扱をしてください。

#### Информация о мыши Class 1 LED

The Apple Mighty Mouse is a Class 1 LED product in accordance with IEC 60825-1 A1 A2.

It also complies with the Canadian ICES-003 Class B Specification.

#### Информация о внешнем USB-модеме

Подсоединяя Mac Pro к телефонной линии с помощью внешнего USB-модема, ознакомътесь с прилагаемой к модему технической документацией провайдера услуг телекоммуникационной связи. 中国

| 有毒或             | 零部件 |    |       |
|-----------------|-----|----|-------|
| 有舌彻质            | 电路板 | 附件 | 键盘/鼠标 |
| 铅 (Pb)          | Х   | Х  | Х     |
| 汞 (Hg)          | 0   | 0  | 0     |
| 镉 (Cd)          | 0   | 0  | 0     |
| 六价铬<br>(Cr, VI) | 0   | 0  | 0     |
| 多溴联苯<br>(PBB)   | 0   | 0  | 0     |
| 多溴二苯醚<br>(PBDE) | 0   | 0  | 0     |

O:表示该有毒有害物质在该部件所有均质材料中的含量均在 SJ/T 11363-2006 规定的限量要求以下。

X: 表示该有毒有害物质至少在该部件的某一均质材料中的含量超出 SJ/T 11363-2006 规定的限量要求。

根据中国电子行业标准 SJ/T11364-2006 和相关的中国 政府法规,本产品及其某些内部或外部组件上可能带 有环保使用期限标识。取决于组件和组件制造商,产 品及其组件上的使用期限标识可能有所不同。组件上 的使用期限标识优先于产品上任何与之相冲突的或不 同的环保使用期限标识。

#### Информация об уничтожении и утилизации отходов

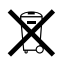

Этот символ означает, что утилизация данного изделия должна производиться надлежащим образом, в соответствии с местными законами и законодательными актами. По окончании срока эксплуатации данного изделия обратитесь к компании Аррle или к местным органам власти, чтобы узнать о возможных способах утилизации.

Сведения о программе компании Apple по утилизации отходов можно найти по адресу: www.apple.com/ru/environment

#### Информация об утилизации аккумулятора

Утилизируйте аккумуляторы в соответствии с местными законами об окружающей среде.

*California:* The coin cell battery in your product contains perchlorates. Special handling and disposal may apply. Refer to www.dtsc.ca.gov/hazardous waste/perchlorate.

Nederlands: Gebruikte batterijen kunnen worden ingeleverd bij de chemokar of in een speciale batterijcontainer voor klein chemisch afval (kca) worden gedeponeerd.

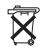

Deutschland: Das Gerät enthält Batterien. Diese gehören nicht in den Hausmüll. Sie können verbrauchte Batterien beim Handel oder bei den Kommunen unentgeltlich abgeben. Um Kurzschlüsse zu vermeiden, kleben Sie die Pole der Batterien vorsorglich mit einem Klebestreifen ab.

Taiwan:

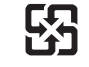

廢電池請回收

Европейский союз – информация об утилизации

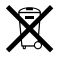

Приведенный выше символ означает, что согласно местным законам и рекомендациям данное изделие нельзя выбрасывать вместе с бытовыми отходами. По окончании срока службы данного изделия отнесите его на пункт сбора, назначенный местными органами власти. Некоторые пункты сбора не взимают плату за прием изделий. Раздельные сбор и утилизация изделия, от которого Вы избавляетесь, помогут сохранить природные богатства и гарантируют, что при утилизации не будет нанесен ущерб здоровью людей и окружающей среде. 🗯 Apple Inc.

© 2008 Apple Inc. Все права защищены.

Согласно законодательству об авторском праве, данное руководство нельзя копировать, полностью или частично, без письменного разрешения компании Apple.

Логотип Apple является торговой маркой компании Apple Inc., зарегистрированной в США и других странах. Использование «клавиатурного» логотипа Apple (Option-Shift-K) в коммерческих целях без предварительного письменного разрешения компании Apple может рассматриваться как нарушение авторского права на торговую марку и недобросовестная конкуренция в нарушение федеральных законов.

Для обеспечения точности информации, изложенной в данном руководстве, приложены все усилия. Apple не несет ответственности за опечатки или описки.

Apple 1 Infinite Loop Cupertino, CA 95014-2084 408-996-1010 www.apple.com

Apple, norotrun Apple, Apple Ginema Display, AirPort, AirPort Extreme, AppleShare, AppleTalk, Cover Flow, Exposé, FireWire, GarageBand, ICal, ILife, IMovie, IPhoto, IPOd, Tunes, Mac, Mac OS, Macintosh, Macintosh Products Guide и SuperDrive являются торговыми марками Apple Inc, зарегистрированными в США и других странах.

Finder, логотип FireWire, iPhone, iWeb и Safari являются торговыми марками Apple Inc.

AppleCare и Apple Store являются знаками обслуживания корпорации Apple, зарегистрированными в США и других странах.

Mighty Mouse™ & © 2007 CBS Operations Inc. Все права защищены.

Словесный товарный знак и логотипы Bluetooth принадлежат корпорации Bluetooth SIG и используются корпорацией Apple на основании лицензии.

Данное изделие содержит ПО, разработанное Университетом Калифорнии, Беркли, и его сотрудниками.

Intel, Intel Core и Xeon являются торговыми марками компании Intel Corp. в США и других странах.

Названия других компаний и продуктов, упомянутых здесь, являются торговыми марками соответствующих компаний. Продукты сторонних фирм упоминаются исключительно для информации, а не с целью одобрения или рекомендации. Аррlе не берет на себя никакой ответственности за эксплуатационные качества и использование этих продуктов.

Произведено по лицензии компании Dolby Laboratories. Dolby, Pro Logic и символ сдвоенной буквы D являются торговыми марками компании Dolby Laboratories. Конфиденциальные неопубликованные работы, © 1992–1997 Dolby Laboratories, Inc. Все права защищены.

Изделие, описанное в данном руководстве, использует технологию защиты авторских прав, защищенную определенными патентами США и другими правами по охране интеллектуальной собственности, принадлежащими Macrovision Corporation и другим владельцам прав. Использование данной технологии защиты авторских прав должно быть авторизовано Macrovision Corporation и прецназначено только для частного и других ограниченных форм использования. Для других форм использования необходимо разрешение Macrovision Corporation. Обратное проектирование или дизассемблирование запрещены.

Патентные заявки на устройство в США. Патенты №№ 4,631,603, 4,577,216, 4,819,098 и 4,907,093 выданы только на ограниченное использование.

Опубликовано одновременно в США и Канаде.